# BDL3220QL

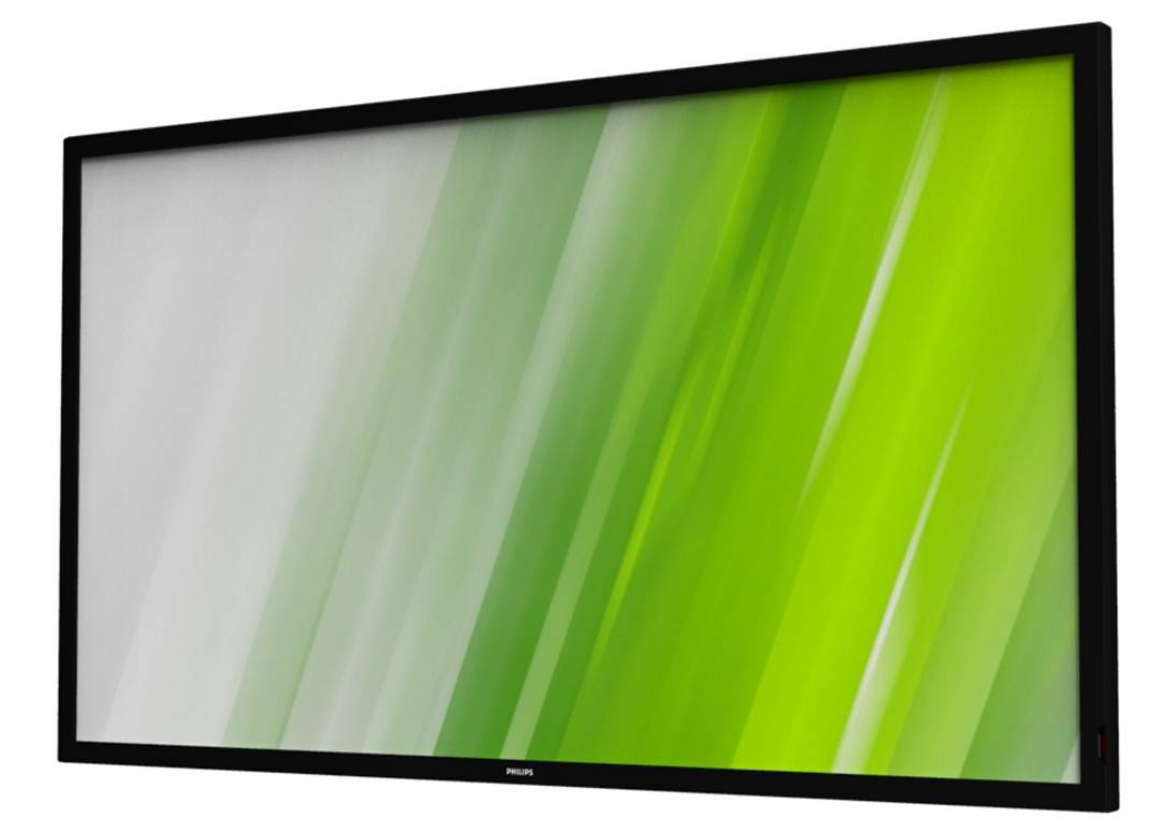

# www.philips.com/welcome Manuel de l'utilisateur (Français)

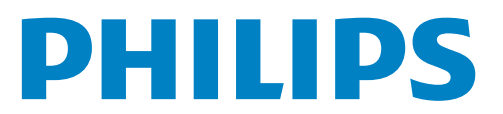

# Instructions de sécurité

# Avertissements et mises en garde

# CONNAITRE CES SYMBOLES DE SECURITE

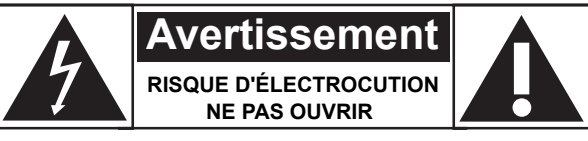

ATTENTION : POUR REDUIRE LE RISQUE DE CHOC ELECTRIQUE, NE PAS ENLEVER LE COUVERCLE (OU LE CAPOT ARRIERE). AUCUNE PIECE UTILISABLE NE SE TROUVE A L'INTERIEUR. CONTACTER UN TECHNICIEN QUALIFIE POUR LES REPARATIONS.

ATTENTION : POUR REDUIRE LE RISQUE DE CHOC ELECTRIQUE, NE PAS ENLEVER LE COUVERCLE (OU LE CAPOT ARRIERE). AUCUNE PIECE UTILISABLE NE SE TROUVE A L'INTERIEUR. CONTACTER UN TECHNICIEN QUALIFIE POUR LES REPARATIONS.

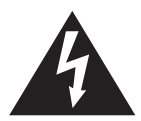

Ce symbole indique la présence d'un courant haute tension à l'intérieur. Il est dangereux de toucher n'importe quel composant à l'intérieur de ce produit.

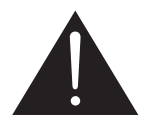

Ce symbole vous avertit que des documents importants concernant le fonctionnement et l'entretien ont été fournis avec ce produit.

- ATTENTION : Ce symbole indique la présence d'un courant haute tension à l'intérieur. Il est dangereux de toucher n'importe quel composant à l'intérieur de ce produit.
- **ATTENTION** : Ce symbole vous avertit que des documents importants concernant le fonctionnement et l'entretien ont été fournis avec ce produit.

#### POUR EVITER TOUT DOMMAGE POUVANT CAUSER UN INCENDIE OU UN CHOC ELECTRIQUE, FAITES ATTENTION A NE PAS EXPOSER CET APPAREIL A LA PLUIE OU A L'HUMIDITE.

La prise de courant doit être située près de l'appareil et doit être facilement accessible.

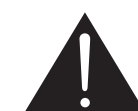

#### Lisez et suivez ces instructions lorsque vous connectez et utilisez votre Moniteur d'information du public :

- Débranchez le moniteur si vous n'allez pas l'utiliser pendant une longue période de temps.
- Débranchez le moniteur si vous voulez le nettoyer ; utilisez uniquement un chiffon légèrement humide. L'écran peut être essuyé avec un chiffon sec lorsqu'il est éteint. Cependant n'utilisez jamais de l'alcool, des solvants ou des liquides à base d'ammoniaque.
- Consultez un technicien de service si le moniteur ne marche pas normalement lorsque vous avez suivi les instructions de ce manuel.
- Le boîtier ne doit être ouvert que par un technicien qualifié.
- Gardez le moniteur à l'abri du soleil et des poêles ou toute autre source de chaleur.
- Enlevez les objets qui pourraient tomber dans les fentes de ventilation ou obstruer le refroidissement des composants électroniques du moniteur.
- N'obstruez pas les fentes de ventilation du boîtier.
- Gardez le moniteur au sec. Pour réduire le risque d'incendie, évitez de l'exposer à la pluie ou à une humidité excessive.
- Si vous éteignez le moniteur en débranchant le cordon d'alimentation, attendez au moins 6 secondes avant de rebrancher le câble d'alimentation pour l'utiliser.
- Pour réduire le risque d'électrocution ou de dommage irréparable au moniteur, ne l'exposez pas à la pluie ou à une humidité excessive.
- Lors de la mise en place du moniteur, veillez à ce que la fiche d'alimentation et la prise soient facilement accessibles.
- IMPORTANT: Utilisez toujours un programme d'économiseur d'écran pendant votre application. Si une image à fort contraste reste affichée sur l'écran pendant une longue période de temps, elle peut laisser un « image résiduelle » ou une « image fantôme » sur la partie frontale de l'écran. Ceci est un phénomène bien connu qui est causé par des défauts propres à la technologie LCD. Dans la plupart des cas, l'image fantôme disparaîtra graduellement sur une certaine période de temps une fois que l'alimentation a été coupée. Souvenez-vous que le problème qui cause des images fantômes ne peut pas être réparé et n'est donc pas couvert par la garantie.

# Instructions importantes de sécurité

- 1. Lisez ces instructions.
- 2. Conservez ces instructions.
- 3. Respectez tous les avertissements.
- 4. Suivez toutes les instructions.
- 5. N'utilisez pas cet appareil près de l'eau.
- 6. Nettoyez le seulement avec un chiffon sec.
- 7. Ne pas obstruer les fentes de ventilation. Effectuez l'installation en accord avec les instructions du fabricant.
- 8. N'installez pas cet appareil près d'une source de chaleur quelconque, par ex. une radiateur, un registre de chaleur, un cuisinière ou n'importe quel autre appareil susceptible de produire de la chaleur (y compris des amplificateurs).
- 9. N'essayez pas de contourner la fonction de sécurité de la prise polarisée ou de terre. Une fiche polarisée comporte deux broches dont une plus large que l'autre. Une fiche du type terre contient 2 broches normales et une troisième pour la terre. La fiche large ou la fiche de terre sont pour votre sécurité. Lorsque la fiche fournie ne correspond pas à votre prise de courant, contactez un électricien pour qu'il remplace votre prise de courant.
- 10. Protégez le cordon d'alimentation contre tout risque de piétinement ou de pincement, en particulier au niveau des fiches, des prises ou des points de sortie du cordon de l'appareil.
- 11. Utilisez seulement les pièces/accessoires spécifiés par le fabricant.
- 12. Utilisez seulement le chariot, le tripode, l'établi ou la table recommandé(e) par le fabricant ou vendu(e) avec l'appareil. Si l'appareil est installé sur une table roulante, celle-ci doit être déplacée avec soin afin d'éviter des blessures ou de faire tomber l'appareil.

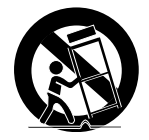

- S'il y a un risque d'orage ou que vous ne comptez pas utiliser l'appareil pendant une période prolongée, débranchez-le de la prise de courant.
- 14. Pour tout entretien, veuillez vous adresser à du personnel qualifié. Un entretien est requis lorsque l'appareil a été endommagé d'une façon quelconque, par exemple le cordon ou la fiche d'alimentation est endommagé, un liquide a été renversé sur le téléviseur, s'il ne marche pas normalement, si des objets sont tombés à l'intérieur, s'il a été exposé à la pluie ou à l'humidité ou s'il est tombé.

AVERTISSEMENT : POUR RÉDUIRE LE RISQUE D'INCENDIE ET DE CHOC ÉLECTRIQUE, VEUILLEZ NE PAS EXPOSER CET APPAREIL À LA PLUIE OU À L'HUMIDITÉ.

- AVERTISSEMENT : Gardez cet appareil à l'abri de l'eau et de tout autre liquide ; aucun objet contenant de l'eau, tel qu'un vase, ne doit être posé sur cet appareil.
- AVERTISSEMENT : N'exposez jamais les piles (les piles installées) à une chaleur intense comme en plein soleil, le feu ou autre.
- AVERTISSEMENT : La prise principale ou le coupleur de l'appareil est utilisé pour couper l'alimentation à l'appareil ; ceuxci doivent donc rester facilement accessibles à tout moment.
- AVERTISSEMENT : Pour réduire le risque d'incendie, ne posez jamais des bougies ou des flammes nues près du téléviseur

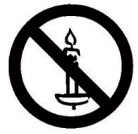

- AVERTISSEMENT : Pour éviter toute blessure, cet appareil doit être solidement fixé au sol / mur conformément aux instructions d'installation.
- ATTENTION : Les instructions d'entretien suivantes sont destinées au personnel d'entretien seulement. Pour réduire le risque de choc électrique, n'effectuez jamais des entretiens qui ne sont pas expliqués dans le manuel de l'utilisateur, à moins que vous ne soyez qualifié à le faire.
- ATTENTION : Un volume sonore excessif des écouteurs ou du casque est susceptible de provoquer des pertes auditives. Un réglage de l'égaliseur au maximum augmente la tension en sortie dans les écouteurs ou le casque et de ce fait augmente le niveau de pression sonore. Donc, pour protéger vos oreilles, ajustez l'égaliseur à un niveau approprié.

**Pour une application UL/CUL** : A utiliser seulement avec un support de montage mural listé UL avec un poids/une charge minimale : **19,8** kg.

**Pour les applications CB** : Appareil sans le poids de la base : **6,6** kg. L'appareil et ses accessoires de montage doivent rester en sécurité lors du test. (Kit d'installation murale utilisé : distance de **200** × **100** mm avec des vis **M6** de **16** mm de long plus l'épaisseur du support de montage.)

# Informations de réglementation

# Déclaration de conformité de l'UE

Nous déclarons par la présente que le produit est en conformité avec les normes suivantes :

- EN60065:2002+A1:2006+A11:2008+A2:2010+A12:2011 (Exigences de sécurité pour les équipements audio, vidéo et autres appareils électroniques)
- EN55022:2010 (Exigences de perturbations radioélectriques des équipements informatiques).
- EN55024:2010 (Exigences d'immunité des équipements informatiques)
- EN61000-3-2:2006 +A1:2009+A2:2009 (Limites pour les émissions de courant harmonique).
- EN61000-3-3:2008 (Limitation de la fluctuation et vacillation de tension)
- EN 50581:2012 (Documentation technique pour l'évaluation des produits électriques et électroniques en ce qui concerne la restriction des substances dangereuses)

suivant les provisions des directives applicables :

- 2006/95/EC (Directive Basse Tension)
- 2004/108/EC (Directives EMC)
- 2009/125/EC (Directive ErP, EC No. 1275/2008, 642/2009 Application de la Directive pour Consommation d'énergie en mode Pause et Arrêt).
- 93/68/EEC (Amendement de la Directive EMC et de Basse Tension) et est produit par une organisation certifiée ISO9000.
- 2011/65/EU (Directive RoHS 2)

# Federal Communications Commission (FCC) Notice (U.S. Only)

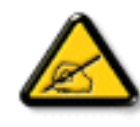

This equipment has been tested and found to comply with the limits for a Class B digital device, pursuant to Part 15 of the FCC Rules. These limits are designed to provide reasonable protection against harmful interference when the equipment is operated in a commercial environment. This equipment generates, uses and can radiate radio frequency energy and, if not installed and used in accordance with the instructions manual, may cause harmful interference to radio communications. Operation of this equipment in a residential area is likely to cause harmful interference in which case the user will be required to correct the interference at his own expense.

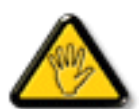

Changes or modifications not expressly approved by the party responsible for compliance could void the user's authority to operate the equipment.

Utilisez seulement un câble protecteur RF fourni avec le moniteur lors de la connexion de ce moniteur à un équipement informatique.

Pour éviter tout dommage pouvant entraîner un incendie ou un choc électrique, n'exposez pas cet appareil à la pluie ou une humidité excessive.

CET EQUIPEMENT NUMERIQUE DE CLASSE B EST CONFORME A TOUTES LES EXIGENCES DE LA REGLEMENTATION CANADIENNE DES EQUIPEMENTS GENERANT DES INTERFERENCES.

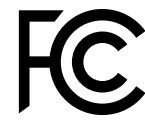

Cet appareil est conforme à la section 15 de la règlementation de la FCC. Son fonctionnement est soumis aux deux conditions suivantes : (1) Cet appareil ne doit pas causer d'interférences nuisibles et (2) cet appareil doit accepter toute interférence reçue, y compris les interférences risquant d'engendrer un fonctionnement indésirable.

# Avis du Centre polonais d'essais et de certification

L'équipement doit être alimenté par une prise avec un circuit de protection (une prise à trois broches). Tous les équipements fonctionnant ensemble (ordinateur, écran, imprimante, etc) doivent utiliser la même source d'alimentation.

Le conducteur de phase de l'installation électrique de la pièce doit avoir un dispositif de protection court-circuit sous la forme d'un fusible d'une valeur nominale inférieure à 16 ampères (A).

Afin d'éteindre complètement l'équipement, le câble électrique doit être retiré de la prise électrique, qui devrait être localisée prêt de l'équipement et facilement accessible.

Une marque de protection "B" confirme que l'équipement est en conformité avec les nécessaires protections d'usage des standards PN-93/T- 42107 et PN-89/E-06251.

#### Wymagania Polskiego Centrum Badań i Certyfikacji

Urządzenie powinno być zasilane z gniazda z przyłączonym obwodem ochronnym (gniazdo z kołkiem). Współpracujące ze sobą urządzenia (komputer, monitor, drukarka) powinny być zasilane z tego samego źródła.

Instalacja elektryczna pomieszczenia powinna zawierać w przewodzie fazowym rezerwową ochronę przed zwarciami, w postaci bezpiecznika o wartości znamionowej nie większej niż 16A (amperów). W celu całkowitego wyłączenia urządzenia z sieci zasilania, należy wyjąć wtyczkę kabła zasilającego z gniazdka, które powinno znajdować się w pobliżu urządzenia i być łatwo dostępne. Znak bezpieczeństwa "B" potwierdza zgodność urządzenia z wymaganiami bezpieczeństwa użytkowania zawartymi w PN-93/T-42107 i PN-89/E-06251.

#### Pozostałe instrukcje bezpieczeństwa

- Nie należy używać wtyczek adapterowych lub usuwać kołka obwodu ochronnego z wtyczki. Jeżeli konieczne jest użycie przedłużacza to należy użyć przedłużacza 3-żyłowego z prawidłowo połączonym przewodem ochronnym.
- System komputerowy należy zabezpieczyć przed nagłymi, chwilowymi wzrostami lub spadkami napięcia, używając eliminatora przepięć, urządzenia dopasowującego lub bezzaktóceniowego źródła zasiania.
- Należy upewnić się, aby nie nie leżało na kablach systemu komputerowego, oraz aby kable nie były umieszczone w miejscu, gdzie można byłoby na nie nadeptywać lub potykać się o nie.
- Nie należy rozlewać napojów ani innych płynów na system komputerowy.
- Nie należy wpychać żadnych przedmiotów do otworów systemu komputerowego, gdyż może to spowodować pożar lub porażenie prądem, poprzez zwarcie elementów wewnętrznych.
   System komputerowy powinie znadiować się z dala od rezieników i źródei cierla. Ponado:
- System komputerowy powinien znajdować się z dala od grzejników i źródel ciepła. Ponadto, nie należy błokować otworów wentylacyjnych. Należy unikać kładzenia lużnych papierów pod komputer oraz unieszczania komputera w ciasnym miejscu bez możliwości cyrkulacji powietrza wokół niego.

# Champs électriques, magnétiques et électromagnétiques ("EMF")

- Nous fabriquons et vendons beaucoup de produits destinés aux consommateurs, qui, comme tout appareil électronique, en général ont la capacité d'émettre et de recevoir des signaux électromagnétiques.
- 2. Un de nos principes d'affaires est de prendre toutes les mesures nécessaires de santé et de sécurité pour nos produits, pour se conformer à toutes les exigences légales applicables et rester à l'intérieur des normes EMF applicables au moment de la fabrication des produits.
- Nous nous engageons à développer, produire et vendre des produits qui ne provoquent pas d'effets néfastes sur la santé.
- 4. Nous confirmons que si ses produits sont manipulés correctement pour leur usage prévu, leur utilisation ne présente aucun danger en vertu des preuves Scientifiques disponibles à ce jour.
- 5. Nous jouons un rôle actif dans le développement de normes EMF et de sécurité, ce qui nous permet d'anticiper les développements ultérieurs de la norme et de les intégrer dans ses produits.

# Information pour la GB seulement

#### AVERTISSEMENT – CET APPAREIL DOIT ETRE MIS A TERRE.

#### Important :

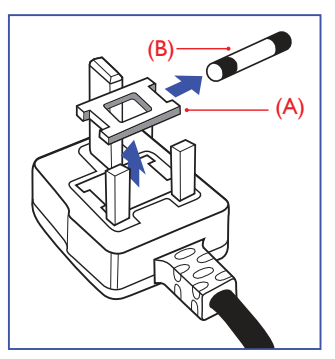

Cet appareil est fourni avec une prise moulée approuvée 13A. Pour changer un fusible dans ce type de prise, procédez comme suit:

- 1. Retirez le couvercle du fusible et le fusible.
- 2. Insérez le nouveau fusible qui doit être de type approuvé BS 1362 5A, A.S.T.A. ou BSI.
- 3. Remettez le couvercle du fusible.

Si la prise installée ne correspond pas à vos branchements, elle devrait être enlevée et une prise à 3 branches appropriée installée à sa place.

Si la prise principale contient un fusible, il devrait avoir une valeur de 5A. Si une prise sans fusible est utilisée, le fusible sur le panel de distribution ne devrait pas être supérieur à 5A.

**REMARQUE** : La prise endommagée doit être détruite pour éviter tout risque de décharge électrique potentielle si jamais elle devait être insérer dans une autre prise 13A ailleurs.

#### Comment connecter une prise

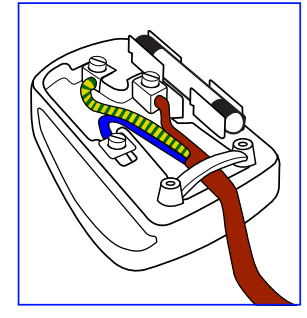

Les fils du cordon secteur sont identifiés selon le code couleur suivant :

BLEU – "NEUTRE" ("**N**") MARRON – "LIVE" ("**L**") VERT & JAUNE – "TERRE" ("**E**")

- Le fil VERT & JAUNE doit être connecté au terminal marqué de la lettre "E" ou du symbole Terre ou colorée en VERT ou bien VERT & JAUNE.
- 2. Le fil BLEU doit être connecté au terminal marqué de la lettre "**N**" ou coloré en NOIR.
- 3. Le fil MARRON doit être connecté au terminal marqué de la lettre "L" ou coloré en ROUGE.

Avant de replacer le dessus de la prise, assurez-vous que la poignée de la corde est fixée à la gaine – pas seulement aux trois câbles.

# China RoHS

中国电子信息产品污染控制标识要求

本产品有毒有害物质或元素的名称及含量标识表:

| 零部件名称                                    |      | 有毒有害物质或元素 |           |           |                |                |                  |  |
|------------------------------------------|------|-----------|-----------|-----------|----------------|----------------|------------------|--|
|                                          |      | 铅<br>(Pb) | 汞<br>(Hg) | 镉<br>(Cd) | 六价铬<br>(Cr 6+) | 多溴联苯<br>(PBBs) | 多溴二苯醚<br>(PBDEs) |  |
| 塑料タ                                      | 卜框   | 0         | 0         | 0         | 0              | 0              | 0                |  |
| 后壳                                       |      | 0         | 0         | 0         | 0              | 0              | 0                |  |
| LCD                                      | CCFL | Х         | Х         | 0         | 0              | 0              | 0                |  |
| 面板                                       | LED  | Х         | 0         | 0         | 0              | 0              | 0                |  |
| 电源基                                      | 电源基板 |           | 0         | 0         | 0              | 0              | 0                |  |
| 主基板                                      |      | X         | 0         | 0         | 0              | 0              | 0                |  |
| 按键基                                      | 基板   | X         | 0         | 0         | 0              | 0              | 0                |  |
| 底座                                       |      | 0         | 0         | 0         | 0              | 0              | 0                |  |
| 电源约                                      | ŧ    | X         | 0         | 0         | 0              | 0              | 0                |  |
| 其他线材                                     |      | X         | 0         | 0         | 0              | 0              | 0                |  |
| 遥控器                                      |      | Х         | 0         | 0         | 0              | 0              | 0                |  |
| *:电路板组件包括印刷电路板及其构成的零部件,如电阻、电容、集成电路、连接器等。 |      |           |           |           |                |                |                  |  |
| O: 表示该有害物质在该部件所有均质材料中的含量均在SI/            |      |           |           |           |                |                |                  |  |

C: 农小该有苦初须往这部什所有场质构料中的含重场在3) T11363-2006《电子信息产品中有毒有害物质的限量要求》规定的 限量要求以下。

×:表示该有害物质至少在该部件的某一均质材料中的含量超出 SJ/T11363-2006《电子信息产品中有毒有害物质的限量要求》规定 的限量要求;

备注:以上"×"的部件,部分含有有害物质超过是由于目前行业 技术水平所限,暂时无法实现替代或减量化。

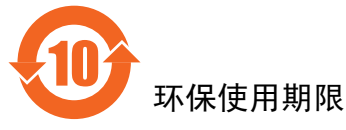

在产品本体上标示的该标志表示环境保护使用期限为10年。

电子信息产品的环境保护使用期限是指电子信息产品中所含的有 毒有害物质或元素不会向外部泄漏或出现突然变异,并且电子信 息产品的用户在使用该电子信息产品时也不会对环境造成严重污 染或对人体、财产带来严重损害的期限。

在环境保护期限中,请按照使用说明书使用本产品。

本环境保护使用不覆盖易损件: 电池。

# 《废弃电子产品回收处理管理条例》提示性说明

为了更好地关爱及保护地球,当用户不再需要此产品或产品寿命 终止时,请遵守国家废弃电器电子产品回收处理相关法律规定, 将其交给当地具有国家认可的回收处理资质的厂商进行回收处 理。

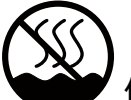

# 仅适用于非热带气候条件下安全使用:

| 汉  | 文 | 仅适用于非热带气候条件下安全使用。                                                                                              |
|----|---|----------------------------------------------------------------------------------------------------|
| 蒙古 | 支 | איזיידשא שאייא א שאיט זידע זידעווידע דא זאראיזע אידע אידע אידע אידע אידע אידע אידע איז איז איז איז איז איז איז |
| 藏  | 文 | "૱૽ઌૡૺૻૹૻૡૢઌૻ૽ૹ૽૿ૢ૽ૡૢૻૡ૱ૻઌૣૺૡૺૹૻૹ૾ૡૻઌૡૺૻૹૻૡઌૡૻૡૼ૱ૡૢૺૡૼૹ૽૾ઌૼૻૡૼ૱૿૾ૡૡ૿ૹૣ                                         |
| 维  | 文 | غەيرى ئىسسىق بەلباغ ھاۋا كىلىماتى شارائىتىدىلا بىخەتەر ئىشلەتكىلى بولىدۇ                                       |
| 壮  | 文 | Dan hab yungh youq gij dienheiq diuzgen mbouj dwg diegn-<br>dat haenx ancienz sawjyungh.                       |

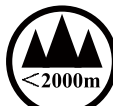

# 亿适用于海拔2000m以下地区安全使用:

| 汉文  | 仅适用于海拔 2000m 以下地区安全使用。                                                                                                    |
|-----|----------------------------------------------------------------------------------------------------|
| 蒙古文 | (2000m 12) asymmthe therest and first anall of theodel the theodel the second of the asymptotic terms $\lambda_{ij}$                                                                                                    |
| 藏 文 | " ''''નુ' ચર્ટેલે દેવ ' બથ' ચર્ટે! ર્ટર ' ર્જી 2000 ચલ 'ગ્રે' થ' ણિયાવિ ન '' લેવ ' ચેન' 'ચેન' 'ચુંન' 'ગ્રે થ' લ શુથ                                                                                                    |
| 维 文 | دېڭىز يۈزىدىن 2000 مېتر  تۆۋەن رايونلاردىلا بىخەتەر ئىشلەتكىلى بولىدۇ                                                                                                    |
| 壮 文 | Hai dou gaxgonq, wngdang sien duenh denvasen bae.                                                                                                    |
| 汉 文 | "注意<br>如果电池更换不当会有爆炸危险<br>只能用同样类型或等效类型的电池来更换"                                                                                                    |
| 蒙古文 | ראיזוראי<br>בהזיא בסי די בסיניי זבתאי זבתאי זבתאי אבאבאל איזיטבאס זינביביי<br>זובויזתוא איזטר אבאב זבתא באים זוביאבא זובויי אינויביי אינויביי בא באיז זער באי איז זביב באיכא איז                                                 |
| 藏文  | " વાબચેન રૉગ જ્ઞન વાદે રેસ દ્વારા સ્વર્ગ છે જાન વાત્વર વાદ્યા વાદ્ય વાદ્ય તે છે તે વાદ્ય તે છે તે વાદ્ય તે તે તે તે તે તે તે તે તે તે તે તે તે                                                                                   |
| 维 文 | دىققەت<br>باتارىيىنى ئالماشتۇرۇش مۇۋاپىق بولمىسا پارتلاش خەۋپى بار<br>ئوخشاش تىپلىق ياكى تەڭ ئۇنۇملۇك باتارىيىنى ئالماشتۇرۇڭ                                                                                                    |
| 壮文  | "Louzsim<br>Danghnaeuz denyouz vuenh ndaej mbouj habdangq aiq miz<br>gij yungyiemj fatseng bauqcaq<br>Cijndaej yungh gij denyouz doengzyiengh loihhingz roxnaeuz<br>daengjyauq loihl haenx vuenh"                                |
| 汉 文 | "接入本设备的有线网络天线必须与保护接地隔离,不然可能会引起着火等危险!"                                                                                                    |
| 蒙古文 | একার্থ একরিনিচের্চার ভর্ট দেন্দ্রীনার্চ ভির্নোকভর্ট 'চল্টেরজন্দি ট সিদ্রান্ট ভের্লার্চ বে স্কেন্চিনিং গ্র্যুন্চন<br>ভির্নোট সন্দ্র 'কর্ণান্দ্রন্দ্রনানট নিচল্ডেন্ট • এনসের ভির্মেণ্ট র্জন্ট গ্র্যুন্ট ল্বন্টেন্ট কেন্ট্রেন্ট – • |
| 藏 文 | "ဆີ່ຝ່າຍ ແລະ ເປັນ ເຮັດເຮັດ ເຮັດເຮັດ ເຮັດເຮັດ ເຮັດເຮັດ ເຮັດເຮັດ ເຮັດເຮັດ ເຮັດເຮັດ ເຮັດເຮັດ ເຮັດເຮັດ ເຮັດ                                                                                                    |
| 维文  | بۇ ئۈسكىنىگە ئۇلايدىغان سىملىق تور ئانتېننېسىنى يەرگە ئۇلاپ بىخەتەرلەشتۈرۈش<br>بىلەن ئايرىۋېتىڭ، بولمىسا ئوت كېتىشتەك خەۋپلەر كېلىپ چىقىدۇ                                                                                       |
| 壮 文 | "Gij mizsienq vangjloz denhsen ciephaeuj bonj sezbi daeuj<br>haenx itdingh aeu caeuq gij ciepdieg baujhoh doxliz, mboujne<br>aiq miz gij yungyiemj dawzfeiz daengj!"                                                             |

# Informations pour l'Europe du Nord (pays nordiques)

Placering/Ventilation

#### VARNING:

FÖRSÄKRA DIG OM ATT HUVUDBRYTARE OCH UTTAG ÄR LÄTÅTKOMLIGA, NÄR DU STÄLLER DIN UTRUSTNING PÅPLATS.

Placering/Ventilation

#### ADVARSEL:

SØRG VED PLACERINGEN FOR, AT NETLEDNINGENS STIK OG STIKKONTAKT ER NEMT TILGÆNGELIGE.

Paikka/Ilmankierto

#### **VAROITUS:**

SIJOITA LAITE SITEN, ETTÄ VERKKOJOHTO VOIDAAN TARVITTAESSA HELPOSTI IRROTTAA PISTORASIASTA.

Plassering/Ventilasjon

#### **ADVARSEL:**

NÅR DETTE UTSTYRET PLASSERES, MÅ DU PASSE PÅ AT KONTAKTENE FOR STØMTILFØRSEL ER LETTE Å NÅ.

# Mis au rebut à la fin de vie

Votre nouveau Moniteur d'information du public contient des matériaux qui peuvent être recyclés et réutilisés. Des entreprises spécialisées peuvent recycler votre produit pour augmenter la quantité de matériels réutilisables et minimiser la quantité à être jetée.

Veuillez consulter votre réglementation locale relative à l'enlèvement de votre vieux moniteur depuis votre revendeur Philips local.

#### (Pour les clients au Canada et U.S.A.)

Ce produit peut contenir du plomb et/ou du mercure. Débarrassezvous en respectant les réglementations locales et fédérales. Pour toute information complémentaire sur le recyclage, contactez www.eia.org (Consumer Education Initiative).

# Déchets d'équipements électriques et électroniques - DEEE

#### A l'attention des utilisateurs des foyers de l'Union Européenne

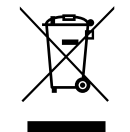

Cette Marque sur le produit ou sur l'emballage illustre que, sous la Directive Européenne 2002/96/EC gouvernant l'utilisation des équipements électriques et électroniques, ce produit peut ne pas être jeté avec les ordures ménagères. Vous êtes responsable de l'élimination de cet équipement à travers une collection aux déchets d'équipements électriques et électroniques désignés. Afin de déterminer les emplacements de telles ordures électriques et électroniques, veuillez contacter votre représentant du gouvernement local pour connaitre l'organisation de décharge d'ordure dont dépend votre foyer ou le magasin où vous avez acheté le produit.

#### Directives de fin de vie - Recyclage

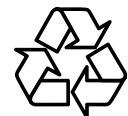

Votre nouveau Moniteur d'information du public contient plusieurs matériaux qui peuvent être recyclés pour des nouveaux utilisateurs.

Débarrassez-vous en accord avec les lois régionales, nationales et fédérales.

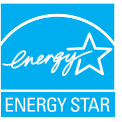

En tant que partenaire de ENERGY STAR, nous pouvons certifier que ce produit répond aux directives de ENERGY STAR en matière d'efficacité énergétique.

# Table des matières

| 1. | Déba   | allage et installation1                            |  |  |  |  |  |
|----|--------|----------------------------------------------------|--|--|--|--|--|
|    | 1.1.   | Déballage1                                         |  |  |  |  |  |
|    | 1.2.   | Contenu de la boîte1                               |  |  |  |  |  |
|    | 1.3.   | Notes d'installation1                              |  |  |  |  |  |
|    | 1.4.   | Montage sur un mur2                                |  |  |  |  |  |
| 2. | Pièce  | es et fonctions3                                   |  |  |  |  |  |
|    | 2.1.   | Panneau de contrôle3                               |  |  |  |  |  |
|    | 2.2.   | Prises d'entrée/sortie4                            |  |  |  |  |  |
|    | 2.3.   | Télécommande5                                      |  |  |  |  |  |
|    |        | 2.3.1. Fonctions générales5                        |  |  |  |  |  |
|    |        | 2.3.2. Installation des piles dans la télécommande |  |  |  |  |  |
|    |        | 2.3.3. Utilisation de la télécommande6             |  |  |  |  |  |
|    |        | 2.3.4. Rayon de fonctionnement de la               |  |  |  |  |  |
|    |        | télécommande6                                      |  |  |  |  |  |
| 3. | Con    | nexion7                                            |  |  |  |  |  |
|    | 3.1.   | Connexion à des équipements externes7              |  |  |  |  |  |
|    | 3.2.   | Connexion de plusieurs téléviseurs8                |  |  |  |  |  |
|    |        | 3.2.1. Connexion de contrôle RS232C                |  |  |  |  |  |
|    |        | (optionnel)8                                       |  |  |  |  |  |
|    |        | 3.2.2. Connexion IR (optionnel)8                   |  |  |  |  |  |
|    | 3.3.   | Connexion IR Pass-through (optionnel)8             |  |  |  |  |  |
|    | 3.4.   | Connexion câblée à un réseau                       |  |  |  |  |  |
|    |        | (optionnel)9                                       |  |  |  |  |  |
| 4. | Utilis | sation10                                           |  |  |  |  |  |
|    | 4.1.   | Regarder la source vidéo connectée10               |  |  |  |  |  |
|    | 4.2.   | Changer le format d'image10                        |  |  |  |  |  |
|    | 4.3.   | Sélectionner vos réglages d'image                  |  |  |  |  |  |
|    | 1 1    | preferes                                           |  |  |  |  |  |
|    | 4.4.   | préférés 10                                        |  |  |  |  |  |
|    | 4.5.   | louer des fichiers multimédia                      |  |  |  |  |  |
|    |        | 4.5.1. louer des fichiers à partir d'un            |  |  |  |  |  |
|    |        | ordinateur10                                       |  |  |  |  |  |
|    |        | 4.5.2. Jouer des fichiers multimédia à             |  |  |  |  |  |
|    |        | partir d'un périphérique USB11                     |  |  |  |  |  |
|    | 4.6.   | Options de lecture11                               |  |  |  |  |  |
|    |        | 4.6.1. Jouer des fichiers de musique11             |  |  |  |  |  |
|    |        | 4.6.2. Jouer des fichiers vidéos12                 |  |  |  |  |  |
|    |        |                                                    |  |  |  |  |  |

|    |        | 4.6.3. Lecture de fichiers photos12                   |
|----|--------|-------------------------------------------------------|
| 5. | Chan   | ger vos réglages13                                    |
|    | 5.1.   | Image et son rapide13                                 |
|    | 5.2.   | Paramètres13                                          |
|    |        | 5.2.1. Menu Image13                                   |
|    |        | 5.2.2. Menu Son14                                     |
|    |        | 5.2.3. Menu Réglages généraux15                       |
|    | 5.3.   | Réglages de réseau15                                  |
| 6. | Mode   | e de saisie16                                         |
| 7. | Politi | que de pixels défectueux17                            |
|    | 7.1.   | Pixels et sous-pixels17                               |
|    | 7.2.   | Types de pixels défectueux + définition<br>d'un point |
|    | 7.3.   | Points défectueux lumineux                            |
|    | 7.4.   | Points défectueux foncés                              |
|    | 7.5.   | Proximité des défauts de pixels18                     |
|    | 7.6.   | Tolérances des défauts de pixels18                    |
|    | 7.7.   | MURA                                                  |
| 8. | Nett   | oyage et guide de dépannage19                         |
|    | 8.1.   | Nettoyage19                                           |
|    | 8.2.   | Guide de dépannage20                                  |
| 9. | Spéci  | fications techniques21                                |

Câble VGA

#### Déballage et installation 1.

#### Déballage 1.1.

- Ce produit est emballé dans un carton, avec les accessoires standard. •
- Tous les autres accessoires optionnels seront emballés séparément.
- A cause de la taille et du poids de ce moniteur, il est recommandé qu'il soit transporté par deux personnes.
- Après l'ouverture du carton, assurez-vous que le contenu est complet et en bon état.

#### Contenu de la boîte 1.2.

Veuillez vérifier que la boîte contient tous les éléments suivants :

- Moniteur LCD
- CD-ROM •
- Télécommande avec piles AAA
- Cordon électrique (1,8 m)
- Câble VGA (1,8 m)
- Câble RS232 (1,8 m)
- Guide de démarrage

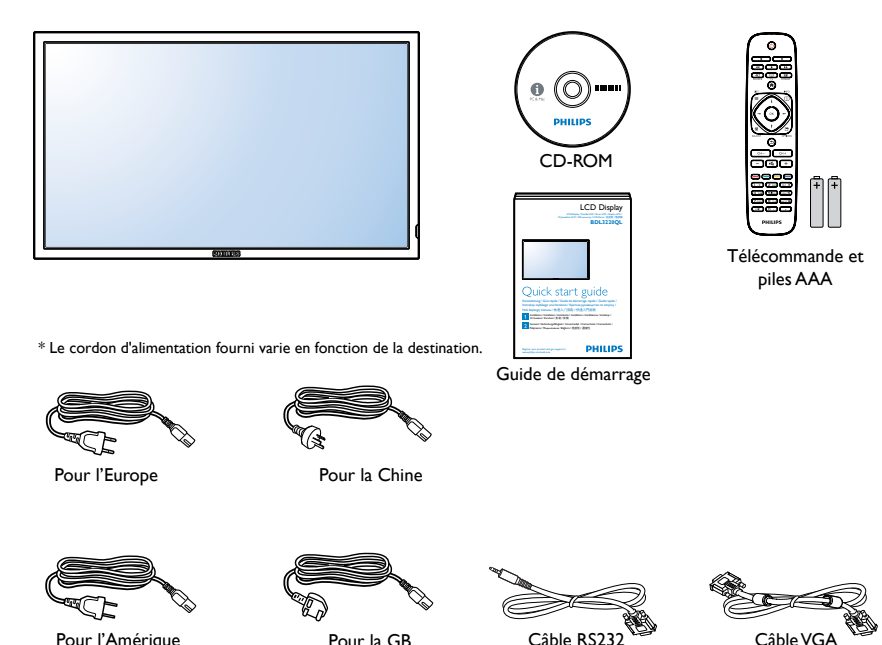

Pour la GB

#### **REMARQUES:**

Pour toutes les autres régions, utilisez un cordon électrique qui est conforme à la tension CA de la prise de courant et qui a été approuvé et • conforme aux règlements de sécurité du pays en question.

Pour l'Amérique

du Nord

Veuillez préserver la boite et le matériel d'emballage en cas de besoin d'expédition. •

#### 1.3. Notes d'installation

- A cause de la forte consommation d'énergie de ce produit, utilisez uniquement le cordon d'alimentation spécialement conçu pour ce produit. Si vous avez besoin d'une rallonge électrique, veuillez contacter votre revendeur.
- Le produit doit être installé sur une surface horizontale pour éviter qu'il ne bascule. La distance entre l'arrière du produit et le mur devrait être ٠ suffisante pour une bonne ventilation. Evitez d'installer le produit dans une cuisine, une salle de bain ou n'importe quel endroit avec une humidité élevée afin de ne pas réduire la durée de vie des composants électroniques.
- Le produit peut fonctionner normalement jusqu'à une altitude de 2 000 m. Dans les installations à des altitudes de plus de 2 000 m, certains problèmes peuvent survenir.

# 1.4. Montage sur un mur

Pour installer ce moniteur sur un mur, vous devrez obtenir un kit de montage mural standard. Nous vous recommandons d'utiliser une interface de montage qui est conforme au standard UL1678 en Amérique du Nord.

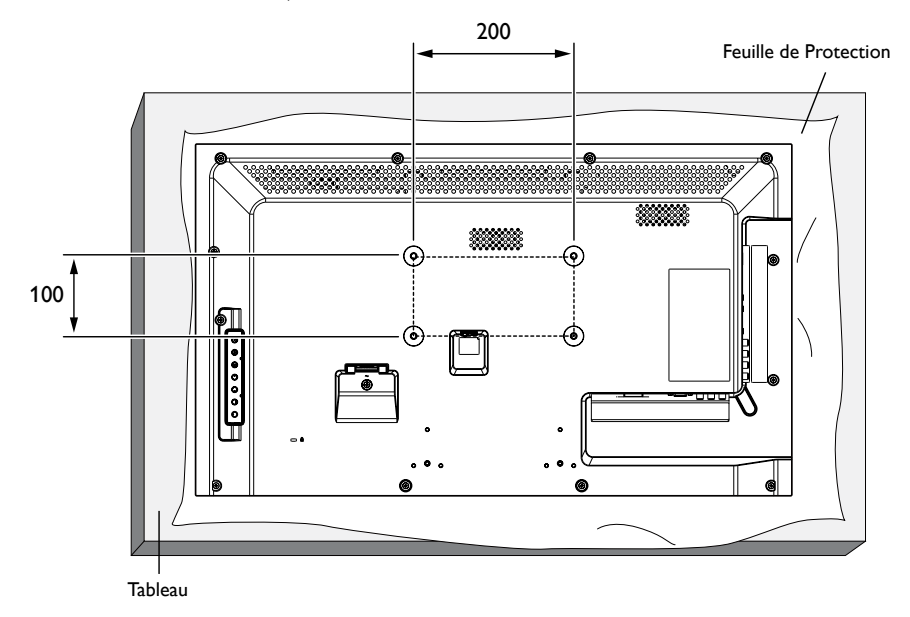

- 1. Poser la feuille de protection sur une table, qui était enveloppée autour du moniteur lorsqu'il était emballé, sous la surface de l'écran pour ne pas le rayer.
- 2. Assurez vous que vous avez bien tous les accessoires dont vous avez besoin pour le montage de ce moniteur.
- 3. Suivez les instructions qui viennent avec le kit de montage. Le non respect des procédures de montage pourrait endommager l'équipement ou causer des blessures à l'utilisateur ou à l'installateur. La garantie du produit ne couvre pas les dommages causés par une mauvaise installation.
- 4. Pour le kit de montage mural, utilisez des vis de montage M6 (16 mm de long plus l'épaisseur du support de montage) et serrez-les fermement.

#### **Avertissement :**

Pour empêcher le moniteur de tomber :

• Pour réduire la probabilité de blessures et de dommages résultant d'une chute du moniteur en cas d'un tremblement de terre ou d'autre catastrophe naturelle, consultez le fabricant du support pour l'emplacement d'installation.

#### Conditions requises pour la ventilation

Pour permettre à la chaleur de se disperser, laissez un espace entre les objets comme indiqué sur le diagramme ci-dessous.

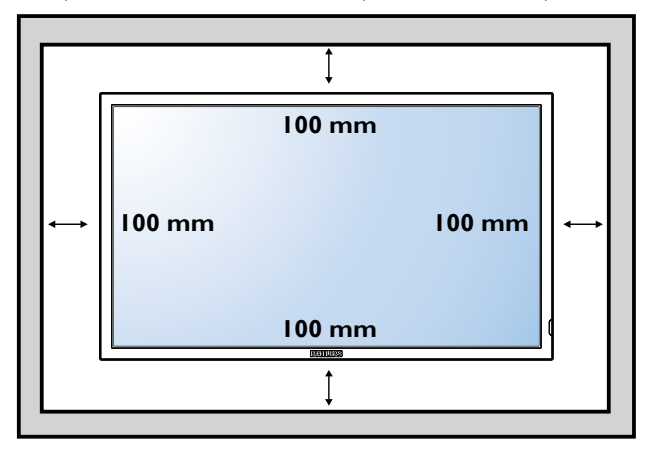

REMARQUE : Lorsque vous voulez installer le moniteur sur un mur, veuillez consulter un technicien qualifié pour une installation correcte. Nous déclinons toute responsabilité pour les installations qui ne sont pas effectuées par un technicien qualifié.

# 2. Pièces et fonctions

## 2.1. Panneau de contrôle

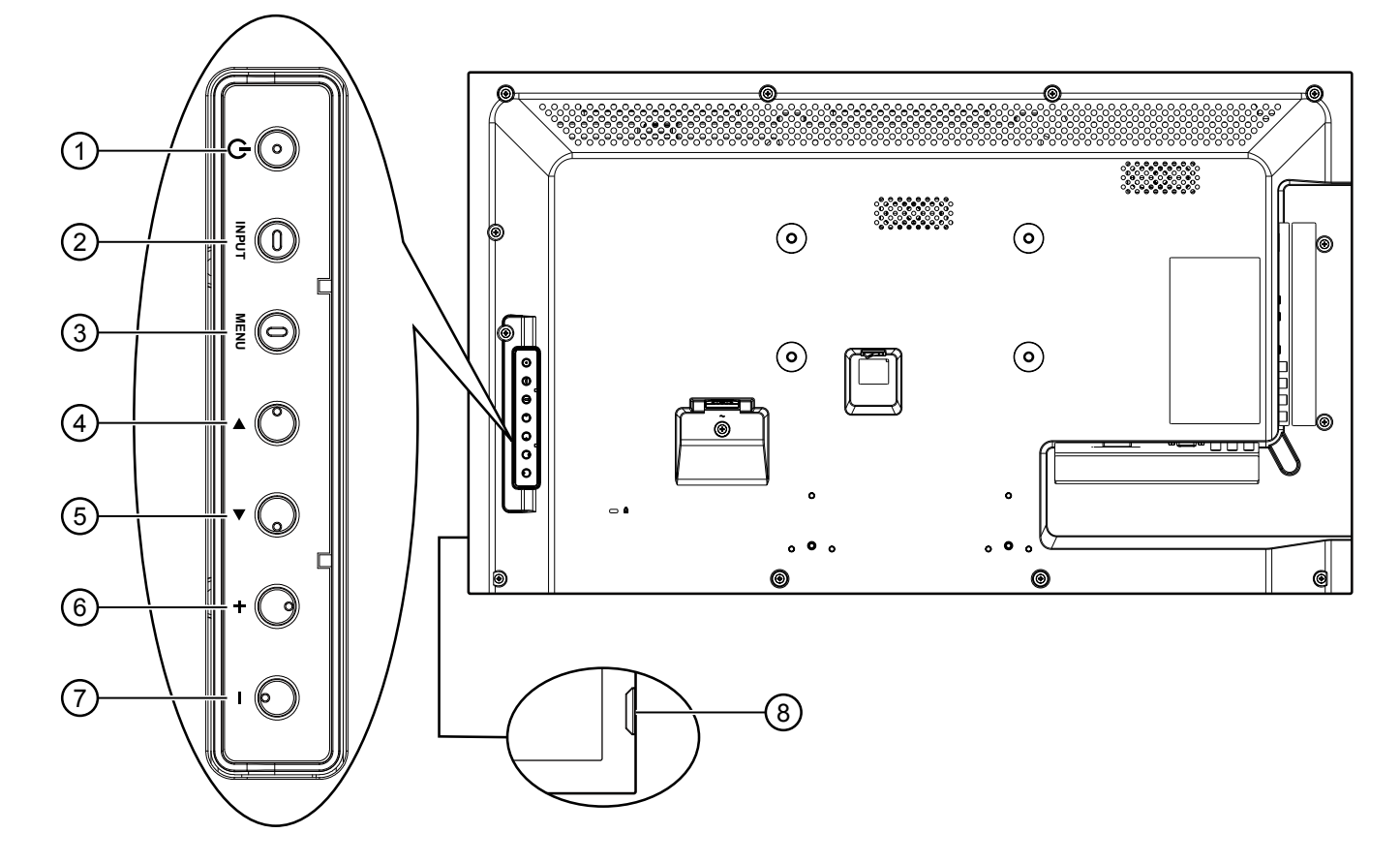

# () Bouton [POWER]

Appuyez pour allumer ou éteindre le téléviseur.

## 2 Bouton [INPUT]

Appuyez pour changer la source du signal.

## 3 Bouton [MENU]

Appuyez pour ouvrir le menu OSD.

# ④ Bouton [▲]

Appuyez pour déplacer la barre de sélection vers le haut pour ajuster l'élément sélectionné lorsque le menu OSD est ouvert.

## **⑤ Bouton [▼]**

Appuyez pour déplacer la barre de sélection vers le bas pour ajuster l'élément sélectionné lorsque le menu OSD est ouvert.

## 6 Bouton [+]

Appuyez pour augmenter le réglage lorsque le menu OSD est ouvert, ou pour augmenter le volume audio lorsque le menu OSD est fermé.

## ⑦ Bouton [\_]

Appuyez pour baisser le réglage lorsque le menu OSD est ouvert, ou pour baisser le volume audio lorsque le menu OSD est fermé.

# (8) Capteur de la télécommande et voyant d'état d'alimentation

- Reçoit les signaux de la télécommande.
  - S'allume en vert lorsque le téléviseur est allumé.
  - S'allume en rouge lorsque le téléviseur est en mode veille.
  - S'éteint lorsque l'alimentation du téléviseur est éteinte.

## 2.2. Prises d'entrée/sortie

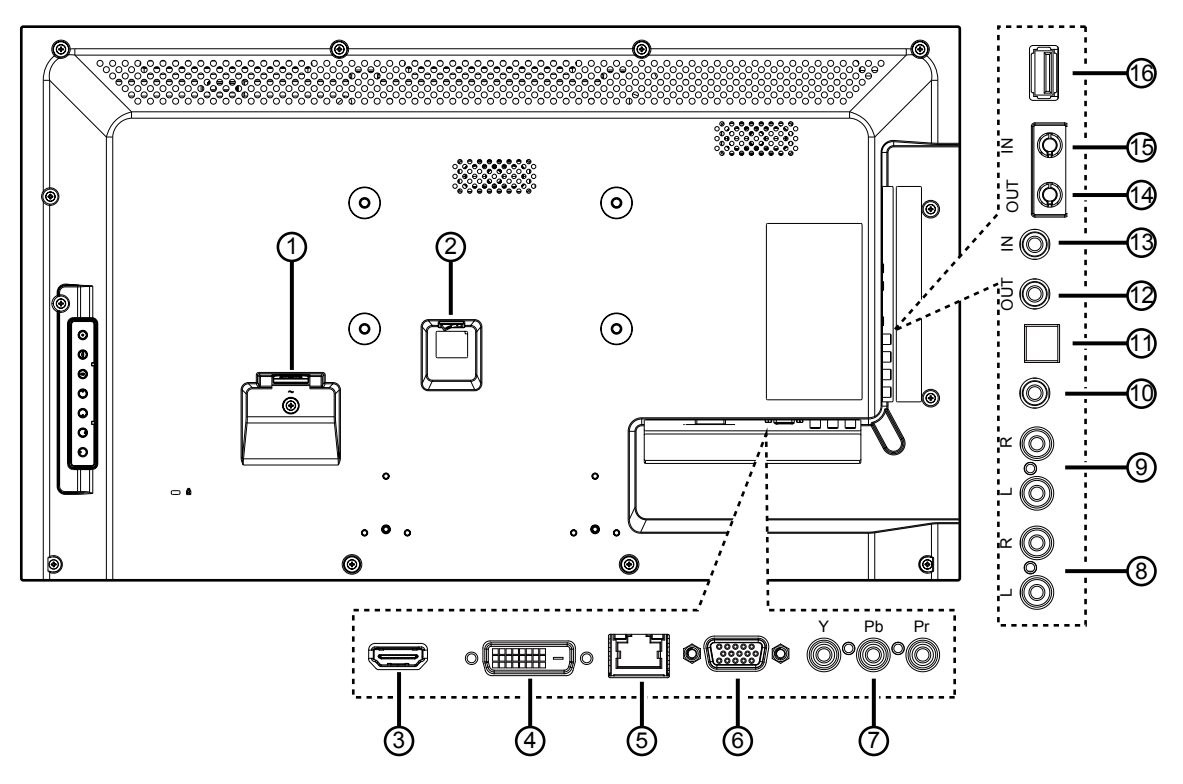

## 1 ENTRÉE CA

Entrée d'alimentation CA.

#### **② BOUTON D'ALIMENTATION PRINCIPALE**

Bouton marche/Arrêt de l'alimentation principale

#### **3 ENTRÉE HDMI**

Entrée audio/vidéo HDMI.

#### **4 ENTRÉE DVI**

Entrée vidéo DVI-D.

#### **5 RJ-45**

Fonction de contrôle LAN pour l'utilisation d'un signal à distance à partir d'un centre de contrôle.

#### 6 ENTRÉE VGA (D-Sub)

Entrée vidéo VGA.

#### **⑦ ENTRÉE COMPOSANTE (RCA)**

Entrée source vidéo composante YPbPr.

#### **8 ENTRÉE AUDIO (RCA)**

Entrée audio d'un appareil AV externe.

#### **③ SORTIE AUDIO (RCA)**

Sortie de signal audio pour connecter votre appareil AV externe.

## 10 ENTRÉE AUDIO (3,5 mm)

Entrée audio de votre PC.

#### **11 SORTIE SPDIF**

Sortie de signal audio numérique pour connecter votre appareil AV externe.

## 1 SORTIE IR / 1 ENTRÉE IR (3,5 mm)

Entrée/sortie de signal IR pour la fonction loop-through.

#### **REMARQUES** :

- Le capteur de télécommande du téléviseur arrêtera de marcher lorsque vous branchez un câble sur la prise [IR IN] (ENTRÉE IR).
- Pour contrôler à distance votre appareil AV via ce téléviseur, référez-vous à la page 8 pour une connexion IR Pass Through.

#### (H) SORTIE RS232C / (1) ENTRÉE RS232C (2,5 mm)

Entrée/sortie réseau RS232C pour la fonction loop-through.

#### **16 PORT USB**

Branchez votre appareil de stockage USB.

#### 2.3. Télécommande

### 2.3.1. Fonctions générales

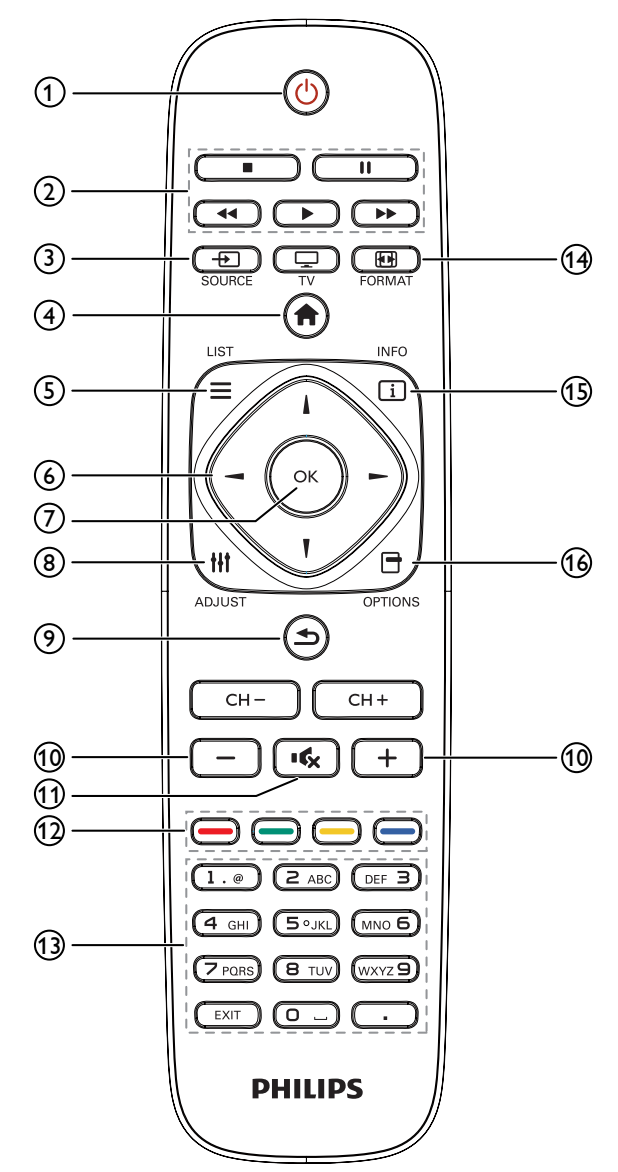

#### (1) (bouton POWER (MARCHE)

Pour allumer ou éteindre ce téléviseur.

#### **2** Boutons LECTURE

Pour contrôler la lecture des fichiers multimédia

## ③ → Bouton SOURCE

Pour sélectionner la source d'entrée. Appuyez sur le bouton [-] ou [-] pour choisir entre USB, Réseau, HDMI, DVI, YPbPr, AV, ou VGA. Appuyez sur le bouton [OK] pour confirmer et quitter.

#### (4) 🛖 Bouton ACCEUIL

Ouvre le menu OSD.

# $(5) \equiv LIST (LISTE)$

Aucune fonction.

#### 6 II - Boutons de NAVIGATION

Pour naviguer les menus et sélectionner des éléments.

### OK Bouton

Pour confirmer une entrée ou une sélection.

#### (8) **||| Bouton ADJUST (AJUSTEMENT)**

Pour afficher le menu des options, de l'image et des sons.

#### (9) **Souton RETOUR**

Pour retourner à la page précédente du menu ou quitter la fonction précédente.

10 — + Bouton VOLUME Pour régler le volume.

# (1) IS Bouton MUTE (MUET)

Appuyez pour allumer/éteindre la fonction Muet.

Bouton COLORÉS (12) Pour sélectionner des tâches ou des options.

#### (13) Boutons NUMÉRIQUES

Pour saisir du texte pour les réglages de réseau.

#### (14) **Bouton FORMAT** Pour changer le format d'image

#### (15) i Bouton INFO

Pour afficher les informations des opérations en cours.

#### 

Pour afficher le menu des options, de l'image et des sons.

#### 2.3.2. Installation des piles dans la télécommande

La télécommande fonctionne avec deux piles AAA 1,5V.

Pour installer ou remplacer les piles :

- 1. Pressez et faites glisser le couvercle pour l'ouvrir.
- 2. Alignez les piles en respectant les signes (+) et (-) à l'intérieur du compartiment des piles.
- 3. Refermez le couvercle.

#### **Avertissement :**

Une utilisation incorrecte des piles peut entrainer des fuites ou une explosion. Respectez toujours les instructions suivantes :

- Insérez les piles "AAA" en faisant correspondre les signes (+) et (-) des piles avec les signes (+) et (-) dans le compartiment des piles.
- N'utilisez jamais des piles de différents types.
- N'utilisez jamais des piles neuves avec des piles usées. Cela réduit la vie des piles ou elels peuvent fuire.
- Enlevez les piles usées immédiatement pour que le liquide des piles ne coule pas dans le compartiment des piles. Ne touchez pas l'acide des piles si elles fuient, car cela est toxique à la peau.

REMARQUE : Si vous n'avez pas l'intention d'utiliser la télécommande pendant une longue période, retirez les piles.

## 2.3.3. Utilisation de la télécommande

- Evitez de la cogner ou de la secouer.
- Ne pas laisser de l'eau ou tout autre liquide entrer dans la télécommande. Si la télécommande est mouillée, séchez-la immédiatement.
- Evitez de l'exposer à la chaleur et la vapeur d'eau.
- Ne pas ouvrir le couvercle des piles sauf pour installer des piles.

#### 2.3.4. Rayon de fonctionnement de la télécommande

Pointez l'avant de la télécommande vers le capteur de télécommande du téléviseur lorsque vous appuyez sur les boutons.

Utilisez la télécommande à une distance de moins de 10m/33 pieds du capteur de télécommande du téléviseur, et à un angle horizontal et vertical de moins de 30 degrés.

**REMARQUE** : La télécommande peut ne pas fonctionner correctement si le capteur de télécommande du téléviseur est exposé à la lumière directe du soleil ou une forte illumination, ou si le chemin du signal de la télécommande est bloqué par un objet.

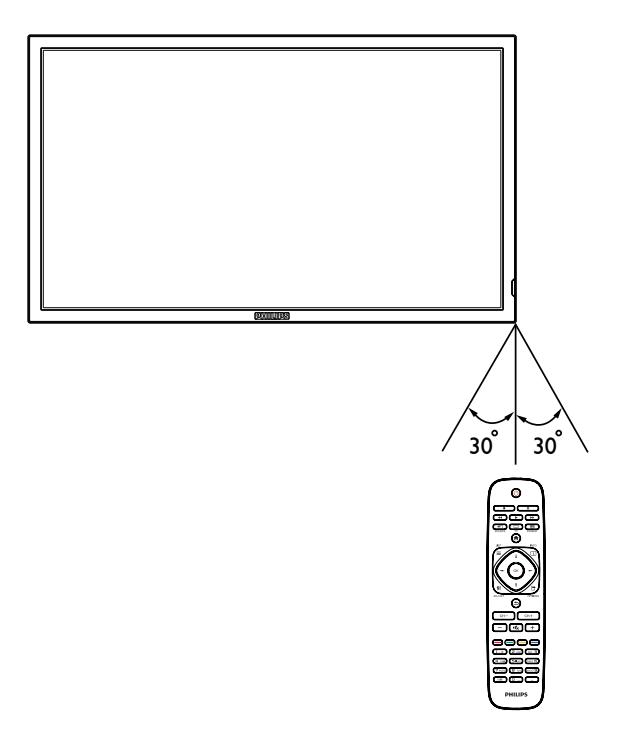

# 3. Connexion

REMARQUE : Les câbles et les périphériques qui figurent dans ce manuel sont à titre indicatif seulement.

# 3.1. Connexion à des équipements externes

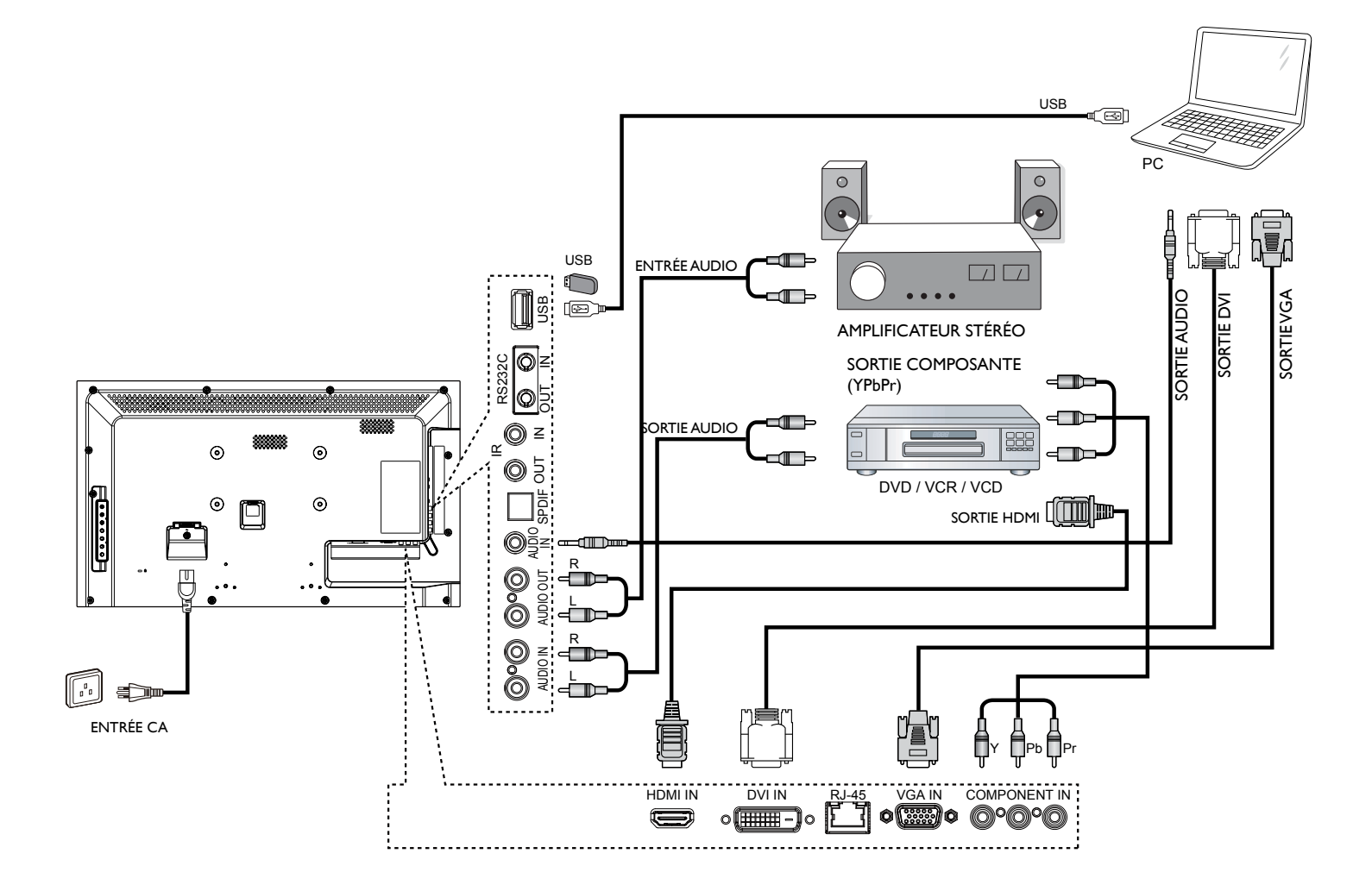

# 3.2. Connexion de plusieurs téléviseurs

# 3.2.1. Connexion de contrôle RS232C (optionnel)

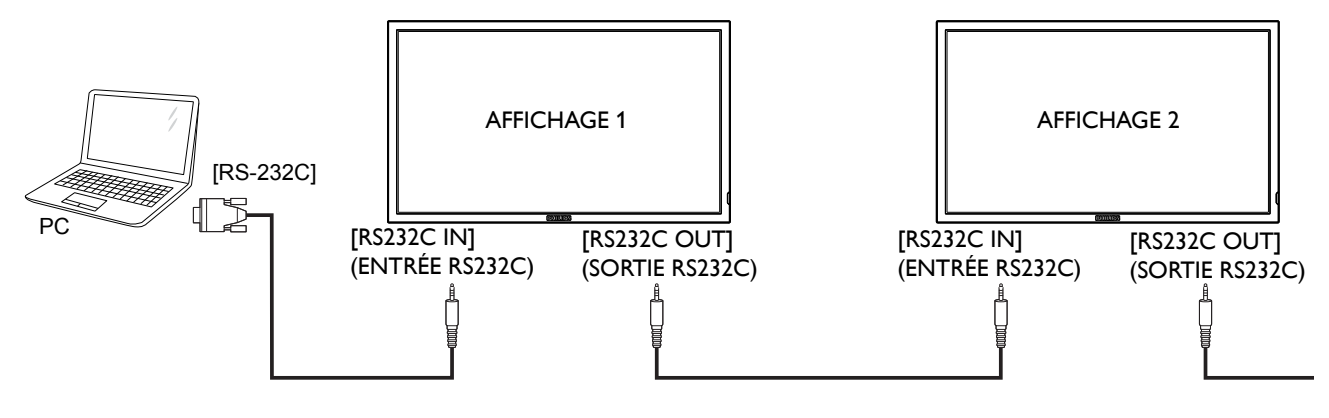

# 3.2.2. Connexion IR (optionnel)

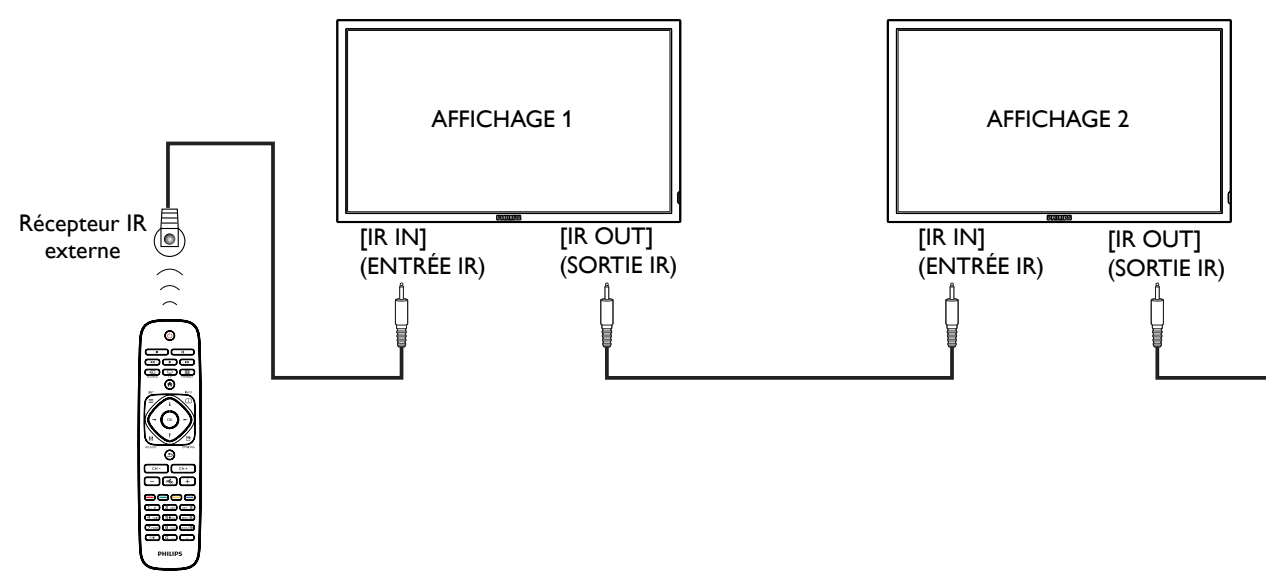

**REMARQUE** : Le capteur de télécommande du téléviseur arrêtera de marcher lorsque vous branchez un câble sur la prise [IR IN] (ENTRÉE IR).

# 3.3. Connexion IR Pass-through (optionnel)

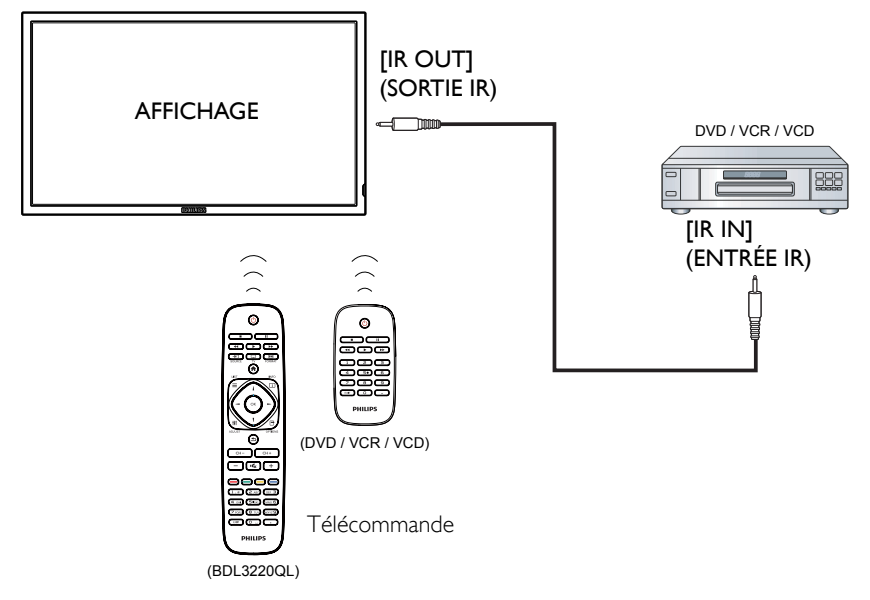

# 3.4. Connexion câblée à un réseau (optionnel)

Si vous connectez ce téléviseur à un réseau de maison, vous pouvez regarder des photos, jouer de la musique et des vidéos sur votre ordinateur. Voir *Jouer des fichiers multimédia* (Page 10) pour plus de détails.

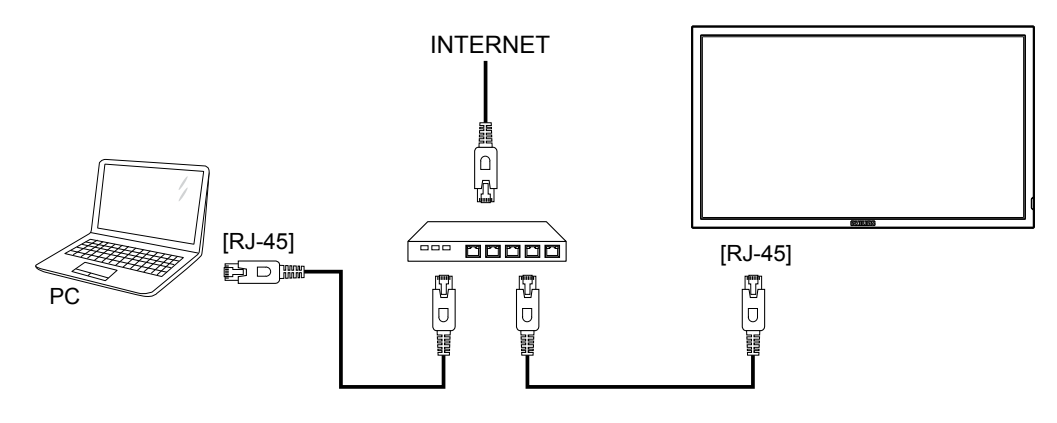

#### Pour configurer le réseau :

- 1. Allumez le routeur et activez le réglage DHCP.
- 2. Connectez le routeur à ce téléviseur avec un câble Ethernet.
- 3. Appuyez sur le bouton 🛖 de la télécommande puis sélectionnez {Configuration}.
- 4. Sélectionnez {Connexion au réseau}, puis appuyez sur le bouton OK.
- 5. Suivez les instructions à l'écran pour installer le réseau.
- 6. Attendez jusqu'à ce que le téléviseur détecte la connexion réseau.
- 7. Si on vous le demande, acceptez les conditions du "End User Licence Agreement" (Contrat de Licence Utilisateur Final).

**REMARQUE** : Connexion avec un câble Ethernet blindé CAT-5ur se conformer à la directive EMC.

# 4. Utilisation

**REMARQUE** : Les boutons de contrôle décrits dans cette section sont principalement ceux de la télécommande, sauf si spécifié.

## 4.1. Regarder la source vidéo connectée

Voir la page 7 pour la connexion d'équipements externes.

- 1. Appuyez sur le bouton SOURCE,
- 2. Appuyez sur les boutons ou pour choisir un appareil, puis appuyez sur le bouton **OK**.

# 4.2. Changer le format d'image

Vous pouvez changer le format de l'image selon la source vidéo. Chaque source vidéo a certains formats d'image disponibles.

Les formats d'image disponibles dépendent de la source vidéo.

- 1. Appuyez sur le bouton **FORMAT**.
- 2. Appuyez sur les boutons | ou | pour choisir un format d'image, puis appuyez sur le bouton **OK**.
  - {Zoom auto} : Agrandie l'image pour remplir l'écran. Recommandé pour une déformation minimale de l'écran, mais pas pour la HD ou un PC.
  - {Ext. image 16:9} : Agrandie le format 4:3 en 16:9. Pas recommandé avec la HD ou un PC.
  - {Écran large} : Affiche en format écran large sans ajustement du contenu. Pas recommandé avec la HD ou un PC.
  - {Non proportionnel} : Fournit des détails maximums pour un PC. Seulement disponible que lorsque le mode PC est sélectionné dans le sous menu {Image}
  - {4:3} : Affiche dans le format classique 4:3.

## 4.3. Sélectionner vos réglages d'image préférés

- 1. Lorsque le téléviseur affiche une source vidéo, appuyez sur le bouton **OPTIONS**.
- Appuyez sur les boutons → ou → pour choisir Picture and sound (l'image et du son) → Picture style (Style d'image) puis appuyez sur le bouton OK.
- 3. Appuyez sur les boutons | ou | pour choisir une option puis appuyez sur le bouton **OK** :
  - {Personnel} : Appliquez vos réglages d'image personnalisés.
  - {Intense} : Des réglages riches et dynamiques, idéal pour le jour.
  - {Naturel} : Les réglages d'une image naturelle.
  - {**Standard**} : Les réglages par défaut appropriés pour la plupart des environnements et des types de vidéo.
  - {Film} : Les réglages idéaux pour les films.
  - {Photo} : Les réglages idéaux pour les photos.
  - {Écon. d'énergie} : Les réglages qui réduisent au maximum l'énergie utilisée.

## 4.4. Sélectionner vos réglages de son préférés

- 1. Lorsque le téléviseur affiche une source vidéo, appuyez sur le bouton **OPTIONS**.
- 2. Appuyez sur les boutons ou pour choisir **Picture and sound**

# (l'image et du son)→ Sound style (Style de son) puis appuyez sur le bouton OK.

- 3. Appuyez sur les boutons l ou l pour choisir une option puis appuyez sur le bouton **OK** :
  - Personnel} : Appliquez vos réglages de son personnalisés.
  - {**Original**} : Les réglages idéaux pour la plupart des environnements et des types de son.
  - {Film} : Les réglages idéaux pour les films.
  - {Musique} : Les réglages idéaux pour écouter la musique.
  - {Jeux} : Les réglages idéaux pour les jeux.
  - {Infos} : Les réglages idéaux pour les contenus audio, tels que les actualités.

# 4.5. Jouer des fichiers multimédia

Vous pouvez regarder des photos et jouer des vidéos et de la musique sur le téléviseur à partir de :

- Votre ordinateur connecté via un réseau maison
- Un périphérique USB connecté à ce téléviseur.

## 4.5.1. Jouer des fichiers à partir d'un ordinateur

Pour jouer des fichiers à partir d'un ordinateur, vous aurez besoin de :

- Un réseau maison câblé, connecté via un routeur Universal Plug and Play (uPnP).
- Optionnel : Un câble LAN qui connecte votre téléviseur au réseau maison.
- Un serveur multimédia ouvert sur votre ordinateur.
- Des réglages appropriés dans le pare-feu de votre ordinateur pour permettre de lancer le serveur multimédia.

#### Configurer le réseau

- 1. Connectez votre téléviseur et l'ordinateur même réseau maison. Voir la page 9 pour connecter votre téléviseur à un réseau.
- 2. Allumez votre ordinateur et le routeur.
- **REMARQUE** : Si l'appareil ne retourne pas en mode DLNA à cause d'interférences électriques externes (par exemple une décharge d'électricité statique), vous devez intervenir.

#### Configurer le partage multimédia

- Installez un serveur multimédia sur votre ordinateur pour partager les fichiers multimédia. Voici quelques exemples de serveurs multimédia :
  - Sur un PC : Windows Media Player 11 (ou plus) ou TVersity
  - Sur un Mac :Twonky
- 2. Activez la fonction de partage multimédia sur votre ordinateur en utilisant le serveur multimédia. Pour plus d'informations sur la configuration d'un serveur multimédia, référez-vous au site Web du serveur multimédia.

#### Jouer des fichiers

- 1. Appuyez sur le bouton SOURCE.
- 2. Sélectionnez [Browse network] (Parcourir le réseau), puis appuyez sur le bouton **OK**.
- 3. Sélectionnez un fichier dans le navigateur de contenu, puis appuyez sur le bouton **OK** pour commencer à le jouer.
- 4. Appuyez sur les **boutons de lecture** sur la télécommande pour contrôler la lecture.

#### Astuce :

• Sélectionnez la barre supérieure pour filtrer vos fichiers par type.

- Sélectionnez [Sort] (Trier) pour trier les fichiers par nom d'album, artiste ou d'autres champs.
- Pour effacer la liste des serveurs multimédia hors ligne, appuyez sur le bouton OPTIONS, puis sélectionnez [Clear offline servers] (Effacer les serveurs hors ligne) et appuyez sur le bouton OK.

# 4.5.2. Jouer des fichiers multimédia à partir d'un périphérique USB

Ce téléviseur peut jouer des fichiers musicaux, vidéo ou des photos à partir d'un périphérique USB.

1. Branchez votre périphérique USB directement sur le port USB du téléviseur.

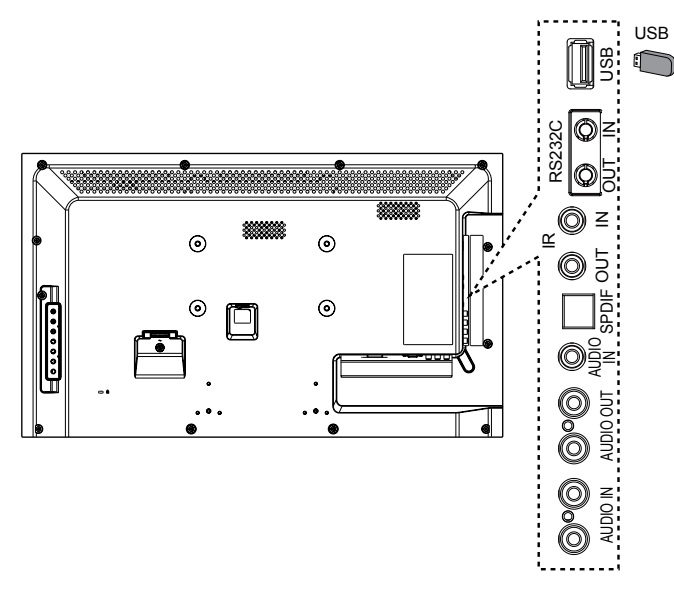

- 2. Appuyez sur le bouton SOURCE, sélectionnez USB, puis appuyez sur le bouton OK.
- Le périphérique USB connecté sera détecté automatiquement ainsi que tous les fichiers compatibles, et ils seront triés en 3 catégories : Musique, Film, et Photo.

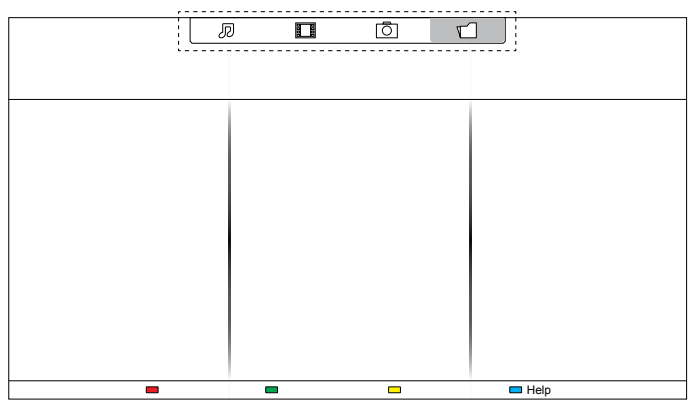

- Appuyez sur le bouton S RETOUR pour retourner au niveau supérieur de l'écran. Appuyez sur le bouton pour sélectionner le type de fichier. Appuyez sur le bouton OK pour ouvrir la liste de lecture.
- 5. Sélectionnez le fichier désiré. Appuyez sur le bouton **OK** pour démarrer la lecture.
- 6. Suivez les instructions à l'écran pour contrôler les options de lecture.

# Systèmes de fichiers compatibles :

• FAT32

# Formats de fichiers compatibles :

- Musique : MP3, WMA, M4A, AAC, AC3
- Movie (Film) : AVI, MP4, MOV, MPG/MPEG
- Photo : JPEG, BMP, GIF

# Avertissement :

- Le fabricant ne peut être tenu responsable en cas d'incompatibilité du périphérique USB ni en cas de dommages ou de perte de données sur le périphérique
- Ne surchargez pas le port USB. Si vous connectez un périphérique USB qui a besoin d'une alimentation de plus de 500mA, assurez-vous qu'il a sa propre source d'alimentation externe.

# 4.6. Options de lecture

# 4.6.1. Jouer des fichiers de musique

1. Sélectionnez **Musique** dans la barre supérieure.

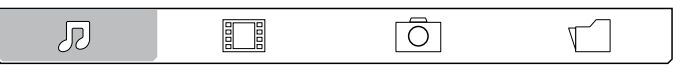

2. Sélectionnez une piste de musique et appuyez sur le bouton OK.

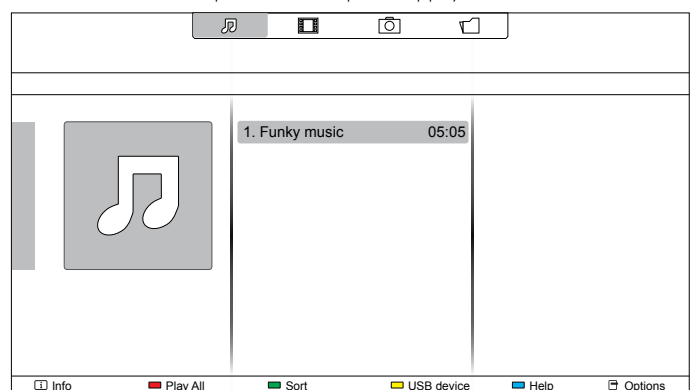

- Pour jouer toutes les pistes dans un dossier, sélectionnez un fichier de musique puis sélectionnez {Jouer tous}.
- Pour aller à la piste suivante ou précédente, appuyez sur le bouton **CH+** ou **VOL-**.
- Pour pauser la piste, appuyez sur le bouton **OK**. Appuyez une fois de plus sur le bouton **OK**pour continuer la lecture.
- Pour sauter en arrière ou en avant par 10 secondes, appuyez sur le bouton - ou -.
- Pour chercher en arrière ou en avant, appuyez sur le bouton
   appuyez plusieurs fois pour changer entre différentes vitesses.
- Pour arrêter la musique, appuyez sur le bouton 📕.

# Options de musique

Lorsque vous écoutez de la musique, appuyez sur le bouton **OPTIONS**, puis appuyez sur le bouton **OK** pour sélectionner une option :

- {Repeat} : Sélectionnez {Repeat} pour jouer une piste ou un album en le répétant sans arrêt, ou sélectionnez {Jouer une fois} pour jouer la piste une seule fois.
- {Media Server} : Lorsque vous jouez du contenu à partir d'un serveur multimédia, vous pouvez sélectionnez un autre serveur multimédia.

- {Shuffle On} / {Shuffle Off} : Active ou désactive la lecture aléatoire des pistes.
- **REMARQUE** : Pour afficher les informations d'une chanson (par exemple le titre, l'artiste ou la durée), sélectionnez la chanson et appuyez sur le bouton **i INFO**. Pour cacher les informations, appuyez à nouveau sur le bouton **i INFO**.

#### 4.6.2. Jouer des fichiers vidéos

1. Sélectionnez Film dans la barre supérieure.

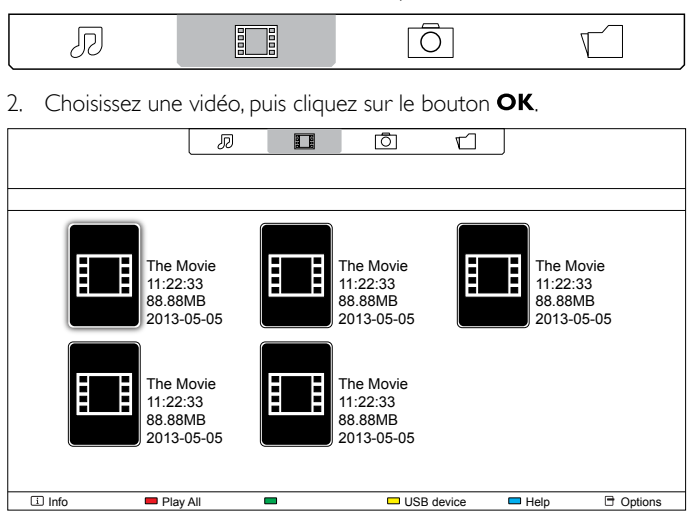

- Pour jouer toutes les vidéos dans un dossier, sélectionnez un fichier vidéo puis sélectionnez {**Play All**}.
- Pour aller à la vidéo suivante ou précédente, appuyez sur le bouton CH+ ou VOL-.
- Pour pauser la vidéo, appuyez sur le bouton **OK**. Appuyez une fois de plus sur le bouton **OK** pour continuer la lecture.
- Pour sauter en arrière ou en avant par 10 secondes, appuyez sur le bouton → ou ►.
- Pour chercher en arrière ou en avant, appuyez sur le bouton
   appuyez plusieurs fois pour changer entre différentes vitesses.
- Pour arrêter la vidéo, appuyez sur le bouton

#### **Options de film**

Lorsque vous jouez une vidéo, appuyez sur le bouton **OPTIONS**, puis appuyez sur le bouton **OK** pour sélectionner une option :

- {Subtitles} : Sélectionnez les réglages de sous-titres disponibles.
- {Subtitle Language} : Choisissez une langue pour les sous-titres si disponible.
- {Character Set} : Sélectionnez le bon type de caractère pour les sous-titres.
- {Audio Language} : Sélectionnez une langue audio.
- {Repeat} : Sélectionnez {Repeat} pour jouer le fichier vidéo en le répétant sans arrêt, ou sélectionnez {Play once} pour jouer le fichier vidéo une seule fois.
- {Media server} : Lorsque vous jouez du contenu à partir d'un serveur multimédia, vous pouvez sélectionnez un autre serveur multimédia.
- {Shuffle On} / {Shuffle Off} : Active ou désactive la lecture aléatoire des fichiers vidéos.
- {**DivX(R) VOD**} : Ouvre l'enregistrement DivX et le désenregistrementdes codes du téléviseur.

REMARQUE : Pour afficher les informations d'une vidéo (par exemple la position de la lecture, la durée, le titre ou la date), sélectionnez la vidéo et appuyez sur le bouton i INFO. Pour cacher les informations, appuyez à nouveau sur le bouton i INFO.

## 4.6.3. Lecture de fichiers photos

1. Sélectionnez **Photo** dans la barre supérieure.

|  | J |  | Ō | 7 |
|--|---|--|---|---|
|--|---|--|---|---|

2. Choisissez une vignette de photo, puis cliquez sur le bouton OK.

|                       | ل                     |      | ō r1       |                       |                       |
|-----------------------|-----------------------|------|------------|-----------------------|-----------------------|
|                       |                       |      |            |                       |                       |
| $\bigcirc$            | $\bigcirc$            |      |            | Ō                     | $\overline{\bigcirc}$ |
| $\overline{\bigcirc}$ | $\overline{\bigcirc}$ |      |            | $\overline{\bigcirc}$ | $\overline{\bigcirc}$ |
| $\overline{\bigcirc}$ | $\overline{\bigcirc}$ |      | $\geq$     |                       |                       |
| 🗈 Info                | 🔲 Play All            | Sort | USB device | 🗖 Help                | Options               |

#### Démarrer un diaporama

S'il y a plusieurs photos dans un dossier, sélectionnez une photo puis sélectionnez {**Play All**}.

- Pour aller à la photo suivante ou précédente, appuyez sur le bouton
   ou 
   puis appuyez sur le bouton OK.
- Pour arrêter le diaporama, appuyez sur le bouton 📕.

#### Options de diaporama

Lorsque vous jouez un diaporama, appuyez sur le bouton **OTIONS**, puis appuyez sur le bouton **OK** pour sélectionner une option :

- {Shuffle Off}} / {Shuffle On} : Active ou désactive l'affichage aléatoire des images dans le diaporama.
- {Repeat} : Sélectionnez {Repeat} pour regarder le diaporama en le répétant sans arrêt, ou sélectionnez {Play once} pour le regarder une seule fois.
- {Slideshow Time} : Sélectionnez le temps d'affichage de chaque image dans le diaporama.
- {Slideshow Transitions} : Sélectionnez l'effet de transition entre les images.
- {Media Server} : Lorsque vous jouez du contenu à partir d'un serveur multimédia, vous pouvez sélectionnez un autre serveur multimédia.

# 5. Changer vos réglages

#### Utilisation de la télécommande :

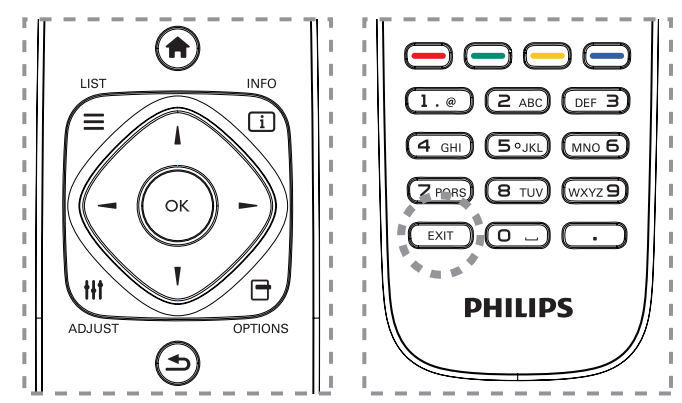

- 1. Appuyez sur le bouton **A HOME** pour ouvrir le menu OSD.
- Appuyez sur le bouton →, ou → pour sélectionner {Configuration}. Appuyer sur le bouton OK pour entrer.

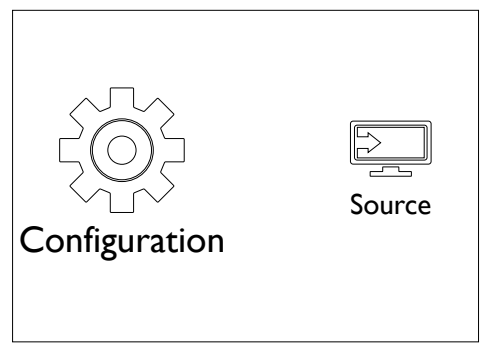

3. Appuyez sur le bouton **I**, **I**, *→*, ou *→* pour sélectionner {**Paramétrage rapide son/image**}, {**Paramètres**}, {**Connexion au réseau**}, ou {**Voir paramètres réseau**}. Appuyer sur le bouton **OK** pour entrer.

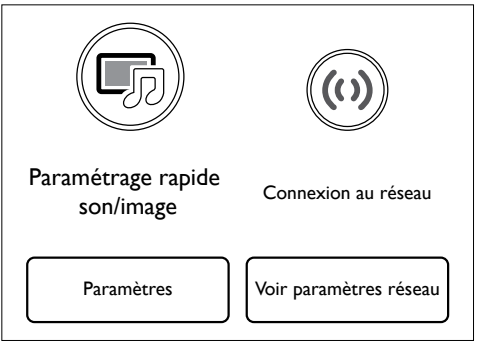

- Appuyez sur le bouton ↓, ↓, ¬, ou ➤ pour sélectionner un élément dans le menu ou ajuster la valeur. Appuyez sur le bouton OK pour confirmer.
- 5. Appuyez sur le bouton **BACK** pour retourner au menu précédent.
- 6. Appuyez sur le bouton **EXIT** pour quitter le menu OSD.

# Utiliser les boutons de contrôle du téléviseur

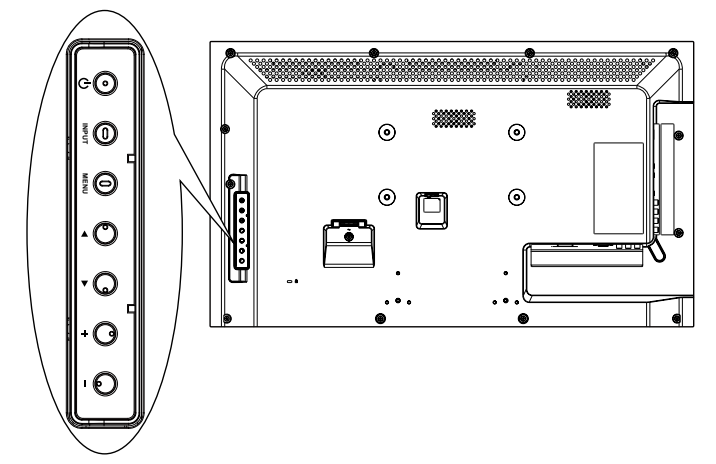

- 1. Appuyez sur le bouton **MENU** pour ouvrir le menu OSD.
- Appuyez sur le bouton [▲] [♥] [+] ou [-] pour sélectionner un élément dans le menu ou ajuster la valeur.
- 3. Appuyez sur le bouton **INPUT** pour confirmer la sélection ou ouvrir le sous-menu.
- 4. Appuyez sur le bouton **MENU** pour quitter le menu OSD.

# 5.1. Image et son rapide

Vous pouvez sélectionner les réglages de l'image et du son avec l'aide de l'assistant de réglage, qui montre immédiatement l'effet du réglage choisi.

- 1. Appuyez sur le bouton **A HOME** pour ouvrir le menu OSD.
- 2. Sélectionnez {Configuration}. Appuyez sur le bouton OK.
- 3. Sélectionnez {**Paramétrage rapide son/image**}. Appuyez sur le bouton **OK**.
- 4. Sélectionnez {Continuer}, et appuyez sur le bouton OK.
- 5. Suivez les instructions à l'écran pour choisir les réglages désirés.

# 5.2. Paramètres

# 5.2.1. Menu Image

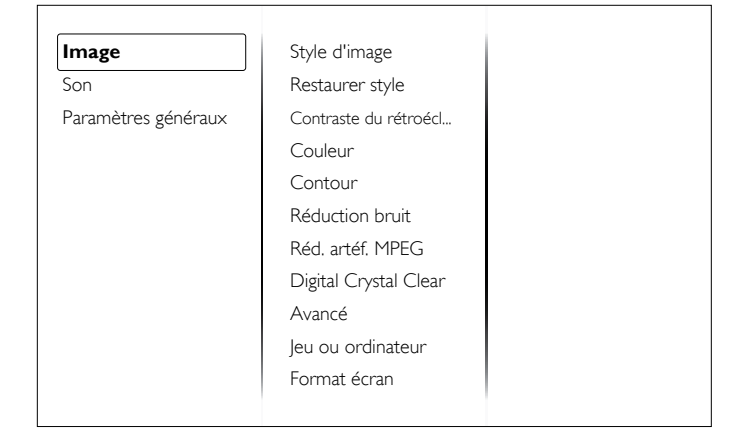

#### Style d'image

Sélectionnez un réglage d'image prédéfini.

#### **Restaurer style**

Restaure le dernier réglage d'image prédéfini sélectionné.

#### Contraste du rétroéclairage

Ajuste la luminosité du rétro-éclairage de l'écran.

#### Couleur

Ajuste la saturation des couleurs de l'image.

#### Contour

Ajuste la netteté de l'image.

#### **Réduction bruit**

Choisissez la quantité de réduction de bruit pour l'image.

#### Réd. artéf. MPEG

Adoucie les transitions et brouillages dans les images numériques.

#### **Digital Crystal Clear**

Règle précisément chaque pixel selon les pixels avoisinants pour produire une image brillante, en haute définition.

- {Très grande netteté} : Permet d'avoir une netteté supérieure, particulièrement sur les lignes et bords dans l'image.
- {Contraste dynam.} : Permet d'augmenter les détails dans les parties sombres, moyennes et claires de l'image.
- {**Rétroécl. dynam.**} : Sélectionnez un niveau de rétro-éclairage pour optimiser la consommation dynamique de courant et le contraste de l'image.
- {Accent. couleurs} : Améliore de manière dynamique les détails et l'intensité des couleurs.

#### Avancé

Permet d'accéder aux réglages avancés comme gamma, teinte et contraste vidéo.

- {Gamma} : Ajuste le réglage non linéaire pour la luminance et le contraste de l'image.
- {Teinte} : Change la balance des couleurs.
- {Personnalisé} : Personnalisez le réglage de la balance du blanc. Seulement disponible lorsque {Teinte} → {Personnalisé} a été sélectionné.
- {Contraste vidéo} : Pour régler le contraste de la vidéo.
- {Lumière} : Pour régler la luminosité de l'écran

#### Jeu ou ordinateur

Lorsque vous regardez du contenu à partir d'une console de jeu connectée, sélectionnez **{Jeux}** pour appliquer les réglages de jeux. Lorsqu'un ordinateur est connecté via la prise HDMI, sélectionnez **{Ordinateur}**.

Assurez-vous que {Format écran}  $\rightarrow$  {Format d'image}  $\rightarrow$  {Non proportionnel} est sélectionné, pour un maximum de détails.

#### Format écran

Accède aux réglages avancés permettant de contrôler le format d'affichage de l'image.

- {Format d'image} : Pour changer le format de l'image.
- {Bords de l'écran} : Pour changer la taille de l'image.
- {Déplacement image} : Si disponible, permet d'ajuster la position de l'image.

# 5.2.2. Menu Son

| Image               | Style de son    |
|---------------------|-----------------|
| Son                 | Restaurer style |
| Paramètres généraux | Grave           |
|                     | Aigu            |
|                     | mode Surround   |
|                     | SORTIE AUDIO    |
|                     | Avancé          |
|                     |                 |
|                     |                 |
|                     |                 |
|                     |                 |

#### Style de son

Pour accéder aux réglages de son prédéfinis.

#### **Restaurer style**

Restaure le dernier réglage de son prédéfini sélectionné.

#### Grave

Pour ajuster le volume des graves du haut-parleur et du casque.

# Aigu

Pour ajuster le volume des aigus du haut-parleur et du casque.

#### mode Surround

Sélectionnez le mode de son Surround pour améliorer la qualité de votre écoute.

#### SORTIE AUDIO

Pour régler le volume de sortie.

#### Avancé

Accédez aux réglages avancés pour optimiser votre expérience audio.

- {Égalisation auto. du volume} : Permet de réduire le volume lors de changement brusque du volume.
- {Réglages haut-parleur} : Pour activer ou désactiver les hautparleurs internes.
- {Clear Sound} : Améliore la qualité du son.
- {Format sortie audio} : Sélectionnez le type de sortie audio via un connecteur de sortie audio numérique.
- {Réglage sortie audio} : Règle le niveau du capteur pour l'audio stéréo. Sélectionnez {Moins} pour une quantité certaine de perte d'intensité ou de puissance du signal. Sélectionnez {Plus} pour aucune perte d'intensité ou de puissance du signal.
- {**Retard sortie audio**} : Synchronise automatiquement l'image du téléviseur avec l'audio d'un système de cinéma maison connecté.
- {Décalage de la sortie audio} : Ajustez le réglage pour le délai de sortie audio. Disponible si {Retard sortie audio} est activé.

## 5.2.3. Menu Réglages généraux

| Image               | Langue des menus   |
|---------------------|--------------------|
| Son                 | id moniteur        |
| Paramètres généraux | Mode éco           |
|                     | Recherche auto     |
|                     | Horloge            |
|                     | Programmation USB  |
|                     | Arrêt programmé    |
|                     | Extinction auto.   |
|                     | Verr clavier local |
|                     | Verrouillage TC    |
|                     | Préréglages usine  |
|                     |                    |

#### Langue des menus

Choisissez la langue du menu OSD.

#### id moniteur

Pour régler le numéro d'ID pour le contrôle de ce téléviseur via une connexion RS232C. Chaque moniteur doit avoir un numéro d'ID unique lorsque plusieurs moniteurs sont connectés ensembles.

#### Mode éco

Réglez pour que le téléviseur puisse réduire automatiquement sa consommation d'énergie.

#### **Recherche auto**

Choisissez pour que le téléviseur puisse détecter et afficher automatiquement les sources de signal disponibles.

#### Horloge

Ajuster les réglages de l'horloge

#### **Programmation USB**

Cette fonction vous permet de programmer jusqu'à 3 intervales de temps programmés différents pour l'activation du téléviseur et de jouer automatiquement des fichiers multimédia USB selon les réglages.

Après avoir changé le réglage de Horloge dans le menu Général, vous devez à nouveau régler le calendrier USB.

#### Arrêt programmé

Éteint le téléviseur après la durée spécifiée.

#### **Extinction auto.**

Réglez le temps après lequel le téléviseur doit s'éteindre s'il n'y a aucune activité détectée. Appuyez sur n'importe quelle touche de la télécommande pour désactiver cette fonction.

#### Verr clavier local

Choisissez pour activer ou désactiver la fonction de contrôle du clavier (boutons de contrôle).

- {Déverrouiller} : Active la fonction clavier.
- {Verrouiller tout} : Verrouille toutes les fonctions du clavier.
- {Verrouiller Tout sauf vol} : Désactive toutes les fonctions du clavier sauf les boutons VOL+ et VOL-.
- {Verrouiller Tout sauf alim} : Désactive toutes les fonctions du clavier sauf le bouton () POWER.

#### Verrouillage TC

Choisissez pour activer ou désactiver le fonctionnement des boutons de la télécommande.

• {Déverrouiller} : Active le fonctionnement des boutons.

- {Verrouiller tout} : Verrouille le fonctionnement de tous les boutons.
- {Verrouiller Tout sauf vol} : Désactive tous les boutons du clavier sauf le bouton — + VOLUME.
- {Verrouiller Tout sauf alim} : Désactive tous les boutons du clavier sauf le bouton () POWER.

REMARQUE : Pour désactiver la fonction de verrouillage de [Verr clavier local] ou [Verrouillage TC], appuyez sur les boutons **1998** de la télécommande.

#### Préréglages usine

Pour réinitialiser tous les réglages personnalisés sur les réglages d'usine.

# 5.3. Réglages de réseau

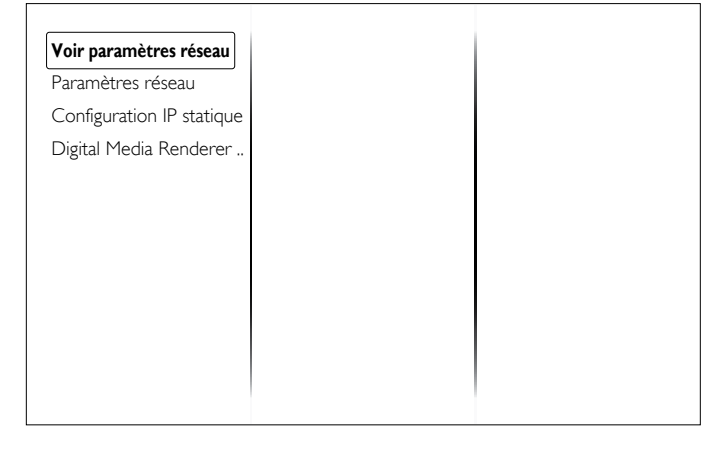

#### Voir paramètres réseau

Afficher l'état du réseau connecté

#### Paramètres réseau

Sélectionnez comment ce téléviseur doit assigner les adresses aux ressources du réseau.

#### **Configuration IP statique**

Assignez les paramètres {**Address IP**}, {**Masq. rés.**}, {**Passerelle**}, {**DNS1**}, et {**DNS2**} pour ce téléviseur.

#### **Digital Media Renderer - DMR**

Reçoit les fichiers multimédia des Smartphones ou des tablettes connectés au réseau.

# 6. Mode de saisie

# Résolutions de PC :

| Décolution standard | Résolution active |          | Taux de          | Taux do pixel | Pappart d'acpact | Mada d'attente                |
|---------------------|-------------------|----------|------------------|---------------|------------------|-------------------------------|
| Resolution standard | Pixels H          | Lignes V | rafraîchissement | laux de pixel | Rapport d'aspect | Mode d'allente                |
|                     |                   | 480      | 60 Hz            | 25,175 MHz    | 4:3              |                               |
| VGA                 | 640               | 480      | 72 Hz            | 31,5 MHz      |                  | Matrice graphique vidéo       |
|                     |                   | 480      | 75 Hz            | 31,5 MHz      |                  |                               |
| WVGA                | 720               | 400      | 70 Hz            | 33,75 MHz     | 16:9             | Matrice graphique vidéo large |
| SV/CA               | 000               | 600      | 60 Hz            | 40 MHz        | 4:3              | SuperVGA                      |
| SVGA                | 000               | 600      | 75 Hz            | 49,5 MHz      |                  |                               |
| VCA                 | 1024              | 768      | 60 Hz            | 65 MHz        | 4:3              | Matrice graphique étendue     |
| AGA                 |                   | 768      | 75 Hz            | 78,75 MHz     |                  |                               |
| WXGA                | 1280              | 768      | 60 Hz            | 79,5 MHz      | 5:3              | XGA large                     |
| WXGA                | 1280              | 800      | 60 Hz            | 79,5 MHz      | 16:10            | XGA large                     |
| SXGA                | 1280              | 1024     | 60 Hz            | 108 MHz       | 5:4              | Super XGA                     |
| WXGA                | 1360              | 768      | 60 Hz            | 85,5 MHz      | 16:9             | XGA large                     |
| UXGA                | 1600              | 1200     | 60 Hz            | 162 MHz       | 4:3              | Ultra XGA                     |
| HD1080              | 1920              | 1080     | 60 Hz            | 148,5 MHz     | 16:9             | HD1080                        |

## **Résolution SDTV :**

| Récolution standard | Résolution active |            | Taux de          | Taux de pixel | Dapa out d'assact | Mada d'attanta        |                      |
|---------------------|-------------------|------------|------------------|---------------|-------------------|-----------------------|----------------------|
| Resolution standard | Pixels H          | Lignes V   | rafraîchissement | laux de pixel | Каррон с а азресс |                       |                      |
| 480i                | 720               | 720        | 490              | 29,97 Hz      | 13,5 MHz          | 4.2                   |                      |
| 480p                |                   | 100        | 59,94 Hz         | 27 MHz        | С.Т               | Standard INTSC MOUNTE |                      |
| 576i                | 720               | 576i 720 4 | 400              | 25 Hz         | 13,5 MHz          | 4.2                   |                      |
| 576р                |                   |            | 480 50 Hz        | 50 Hz         | 27 MHz            | 1 4:3                 | Standard PAL Modifie |

## **Résolution HDTV :**

| Récelution standard | Résolution active |           | Taux de          | Taux do pixel | Dapa ant d'accast | Mada d'attente   |  |
|---------------------|-------------------|-----------|------------------|---------------|-------------------|------------------|--|
| Resolution standard | Pixels H          | Lignes V  | rafraîchissement | laux de pixel | Napport d'aspect  | riode d'allente  |  |
| 7200                | 1200              | 720       | 50 Hz            | 74,25 MHz     | 16:9              | Mode DVB normal  |  |
| 720p                | 1200              |           | 60 Hz            |               |                   |                  |  |
| 4000                | 1920              | 1920 1080 | 25 Hz            | 74,25 MHz     | 16:9              | Mode ATSC normal |  |
| 10001               |                   |           | 30 Hz            |               |                   |                  |  |
| 1090-               | 1920              | 1920 1080 | 50 Hz            | 148,5 MHz     | 16:9              | Mode ATSC normal |  |
| 1080p               |                   |           | 60 Hz            |               |                   |                  |  |

• La qualité du texte du PC est optimale en mode HD 1080 (1920 × 1080, 60 Hz).

- L'écran de votre moniteur de PC peut être différent selon le fabricant (et votre version de Windows).
- Vérifiez le manuel d'instructions du PC pour plus d'informations sur la connexion de votre PC à un moniteur.
- Si un mode de sélection de la fréquence verticale et horizontale est disponible, sélectionnez 60 Hz (vertical) et 31,5 KHz (horizontal). Dans certains cas, des signaux anormaux (comme des bandes) peuvent apparaître sur l'écran lorsque le PC est éteint (ou si le PC est déconnecté). Si c'est le cas, appuyez sur le bouton[**INPUT**] pour ouvrir le mode vidéo. Vérifiez aussi que le PC est connecté.
- Lorsque les signaux synchrones horizontaux semblent irréguliers en mode RGB, vérifiez le mode d'économie d'énergie du PC ou les branchements des câbles.
- Le tableau des réglages du téléviseur est conforme aux standards IBM/VESA, et est basé sur l'entrée analogique.
- Le mode de support DVI est identique au mode de support PC.
- La meilleure synchro pour la fréquence verticale de chaque mode est 60 Hz.

# 7. Politique de pixels défectueux

Nous nous efforçons de livrer des produits de haute qualité et d'utiliser les procédés de fabrication les plus avancés dans l'industrie d'aujourd'hui avec un contrôle rigoureux de la qualité. Cependant, il est toujours possible qu'il y ait un ou plusieurs pixels défectueux dans les panneaux PDP/TFT des écrans Plasma et LCD. Aucun fabricant ne peut garantir que tous les panneaux seront sans pixel défectueux, mais Philips garantit que les écrans Plasma et LCD avec un nombre inacceptable de défauts seront réparés pendant la période de garantie sous les conditions de votre garantie locale.

Cette note explique les différents types de pixels défectueux et définit le niveau de défectuosité acceptable pour les écrans LCD. Afin de qualifier pour une réparation sous cette garantie, le nombre de pixels défectueux doit dépasser un certain niveau, qui est donné ci-dessous dans le tableau de référence. Si l'écran LCD est compris dans les spécifications, un échange / une réparation sous la garantie sera refusé. De plus, puisque certains types ou combinaisons de pixels défectueux sont plus facile à remarquer que d'autres, Philips a un standard de qualité plus élevé pour ceux-ci.

# 7.1. Pixels et sous-pixels

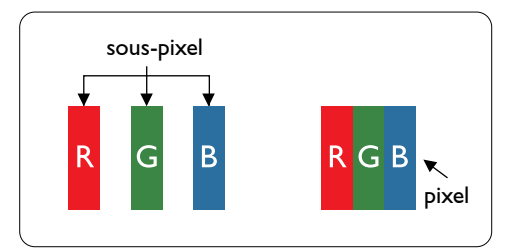

Un pixel, ou un point d'une image, est composé de trois sous-pixels avec les couleurs basiques rouge, vert et bleu. Une image se compose d'un grand nombre de pixels. Lorsque tous les sous-pixels d'un pixel sont allumés, les trois couleurs ensembles apparaissent comme un pixel blanc. Lorsque tous les sous-pixels sont éteint, les trois sous-pixels ensembles apparaissent comme un pixel noir. D'autres combinaison de sous-pixels allumés et éteints permettent de créer des pixels d'autres couleurs.

# 7.2. Types de pixels défectueux + définition d'un point

Les pixels et sous-pixels défectueux apparaissent sur l'écran de différentes manières. Il y a trois types de pixels défectueux et plusieurs types de sous-pixels défectueux dans chaque catégorie.

#### Définition d'un point = Qu'est-ce qu'un "Point" défectueux ? :

Un ou plusieurs sous-pixels adjacents et défectueux sont définis comme un "point". Le nombre de sous-pixels défectueux n'est pas important pour la définition d'un point défectueux. Ceci veut dire qu'un point défecteux peut contenir un, deux ou trois sous-pixels défectueux, soit allumés, soit éteints.

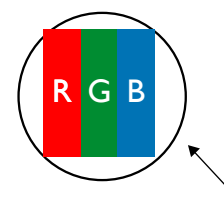

Un point = un pixel ; comprenant trois sous-pixels : Rouge, Vert et Bleu.

# 7.3. Points défectueux lumineux

Les points défectueux lumineux apparaissent comme des pixels ou sous-pixels qui restent toujours allumés ou « éclairés ». Voici quelques exemples de points défectueux lumineux :

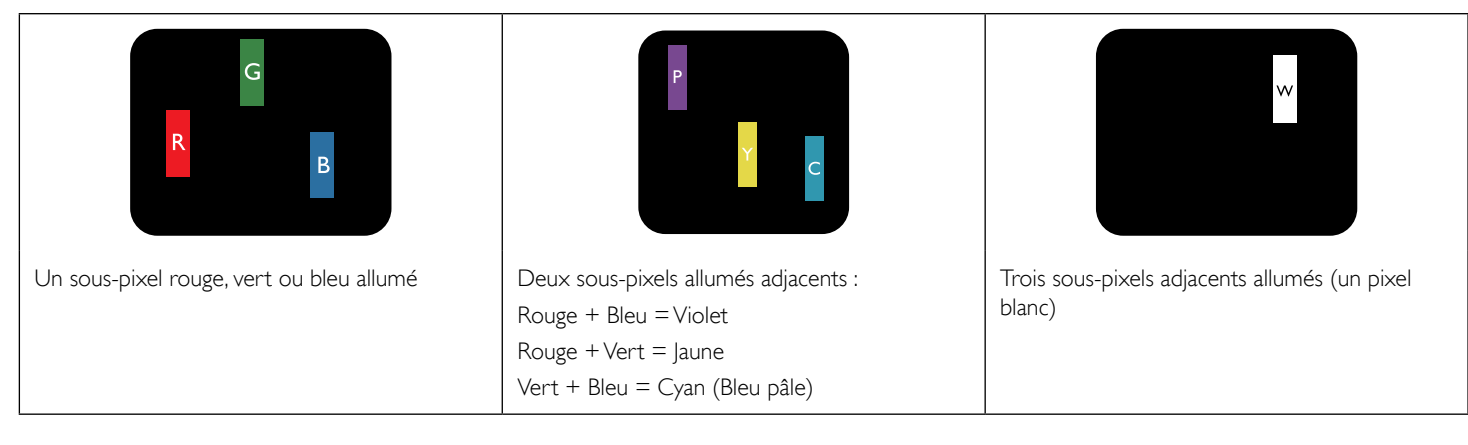

# 7.4. Points défectueux foncés

Les points défectueux foncés apparaissent comme des pixels ou sous-pixels qui restent toujours éteint ou « sombre ». Voici quelques exemples de points défectueux foncés :

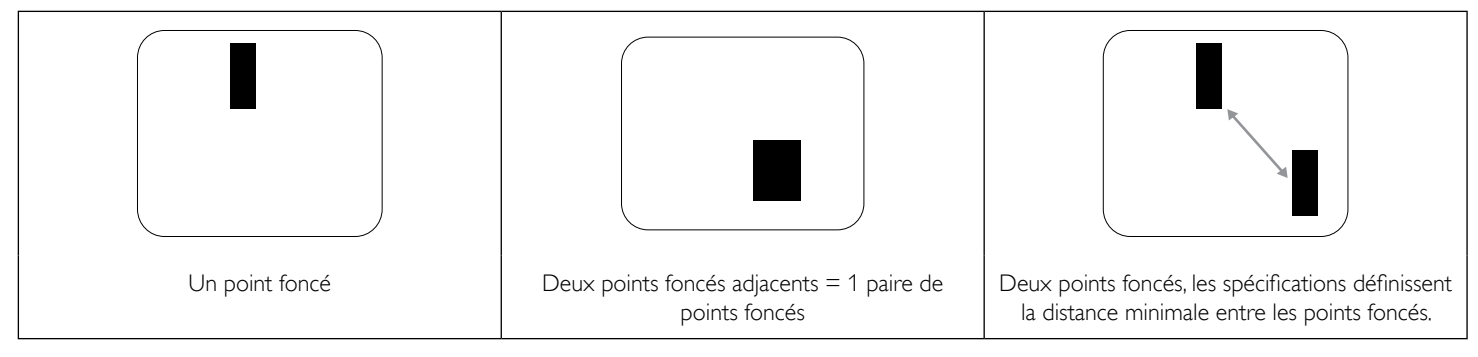

# 7.5. Proximité des défauts de pixels

Puisque les pixels et les sous-pixels défectueux du même type et à coté l'un de l'autre sont plus facile à remarquer, Philips spécifie aussi des tolérances pour la distance entre des pixels défectueux. Dans le tableau suivant, vous trouverez des spécifications sur :

- Nombre permis de points adjacents foncés = (points adjacents foncés = 1 paire de points foncés)
- Distance minimale entre des points foncés
- Nbr. total de points défectueux

# 7.6. Tolérances des défauts de pixels

Afin de qualifier pour une réparation à cause de pixels défectueux pendant la période de la garantie, un panneau PDP / TFT d'un écran Plasma / LCD de Philips doit avoir des pixels ou sous-pixels défectueux dépassant les tolérances décrites dans le tableau suivant.

| POINT DEFECTUEUX LUMINEUX           | NIVEAU ACCEPTABLE |
|-------------------------------------|-------------------|
| 1 sous-pixel allumé                 | 2                 |
| POINT DEFECTUEUX NOIR               | NIVEAU ACCEPTABLE |
| 1 sous-pixel foncé                  | 10                |
| POINT DEFECTUEUX TOTAL DE TOUT TYPE | 12                |

REMARQUE : \* 1 ou 2 sous-pixels défectueux adjacents = 1 point défectueux

# 7.7. MURA

Des points ou des taches foncées apparaissent parfois sur certains panneaux à cristaux liquides (LCD). Ceci est connu dans l'industrie comme Mura, qui est un terme japonais pour « irrégularités ». C'est utilisé pour décrire un motif irrégulier ou une zone dans laquelle l'uniformité de l'écran apparaît inégale, sous certaines conditions. Mura est une conséquence de la détérioration de la couche d'alignement des cristaux liquides et est souvent causée par des longues périodes d'utilisation à des températures ambiantes élevées. C'est un phénomène bien connu dans l'industrie et Mura n'est pas réparable. Ce n'est également pas couvert par notre garantie.

Mura a été un problème depuis l'introduction de la technologie LCD et avec les écrans d'aujourd'hui qui sont plus grands et souvent utilisés 24/7, de nombreux moniteurs sont aussi utilisés sous des conditions de faible luminosité. Tout cela augmente le risque d'un problème d'affichage Mura.

## COMMENT FAIRE POUR RECONNAÎTRE MURA

Mura a plusieurs symptômes et aussi des causes multiples. Les plus fréquentes sont données ci-dessous :

- Impuretés ou particules étrangères dans la matrice cristalline
- Répartition inégale de la matrice LCD lors de la fabrication
- Distribution non uniforme de la luminance de l'éclairage
- Assemblage du panneau sous stress
- Défaut des cellules LCD
- Stress thermique Utilisation à haute température pendant des longues périodes de temps

## **COMMENT FAIRE POUR ÉVITER MURA**

Bien que nous ne pouvons pas garantir l'éradication complète de Mura, en général, l'apparition de Mura peut être minimisé en suivant ces méthodes :

- Baissez la luminosité du rétroéclairage
- Utilisez un économiseur d'écran
- Baissez la température ambiante autour de l'appareil

# 8. Nettoyage et guide de dépannage

# 8.1. Nettoyage

#### Avertissements à propos de l'utilisation du moniteur

- Ne pas mettre vos mains, votre visage ou des objets à proximité des trous de ventilation du moniteur. Le haut du moniteur est généralement très chaud à cause de la température élevée de l'air d'échappement qui sort des trous de ventilation. Des brûlures ou des blessures sont possibles si une des parties du corps est trop près de ces trous. Poser un objet près du haut du moniteur peut également endommager l'objet, et le moniteur, à cause de la chaleur.
- Veillez à débrancher tous les câbles avant de déplacer le moniteur. Le déplacement du moniteur avec ses câbles branchés peut endommager les câbles et provoquer un incendie ou un choc électrique.
- Débranchez le cordon d'alimentation de la prise murale par mesure de précaution avant d'effectuer tout type de nettoyage ou d'entretien.

#### Instructions de nettoyage du panneau frontal

- Le panneau de l'écran a été spécialement traité. Essuyez doucement la surface en utilisant uniquement un chiffon de nettoyage ou un chiffon doux, non pelucheux.
- Si la surface devient sale, mouillez un chiffon doux, non pelucheux dans une solution de détergent doux. Essorez le chiffon pour enlever l'excès de liquide. Essuyez la surface de l'écran pour nettoyer la saleté. Puis utilisez un chiffon sec du même type pour l'essuyer.
- Ne pas rayer ou frapper la surface du panneau avec les doigts ou des objets durs de toute nature.
- N'utilisez pas de substances volatiles tels que des sprays d'insertion, des solvants et des diluants.

#### Instructions de nettoyage du boîtier

- Si le boîtier est sale, essuyez le boîtier avec un chiffon doux et sec.
- Si le boîtier est très sale, mouillez chiffon non pelucheux dans une solution de détergent doux. Essorez le chiffon pour enlever autant d'eau que possible. Essuyez le boîtier. Utilisez un autre chiffon sec pour essuyer jusqu'à ce que la surface soit sèche.
- Ne laissez pas de l'eau ou du détergent entrer en contact avec la surface de l'écran. Si de l'eau ou de l'humidité pénètre dans l'appareil, cela peut causer des problèmes d'utilisation et poser des risques de chocs électriques.
- Ne pas rayer ou frapper le boîtier avec les doigts ou des objets durs de toute nature.
- N'utilisez pas de substances volatiles tels que des sprays d'insertion, des solvants et des diluants pour nettoyer le boîtier.
- Ne placez pas quoi que ce soit en caoutchouc ou en PVC près du boîtier pendant des périodes de temps prolongées.

# 8.2. Guide de dépannage

| Problème                                                                                                    | Causes probables                                                                                                    | Solution                                                                                                    |
|----------------------------------------------------------------------------------------------------|----------------------------------------------------------------------------------------------------|----------------------------------------------------------------------------------------------------|
| Aucune image affichée                                                                                                    | <ol> <li>Le cordon d'alimentation est débranché.</li> <li>Le bouton d'alimentation principale à l'arrière<br/>du moniteur n'est pas allumé.</li> <li>L'entrée sélectionnée n'est pas connectée.</li> <li>Le moniteur est en mode Veille.</li> </ol> | <ol> <li>Branchez le cordon d'alimentation.</li> <li>Vérifiez que le bouton d'alimentation est<br/>allumé.</li> <li>Connectez le type de la source sélectionnée<br/>au moniteur.</li> </ol>                                                                                                    |
| Interférences affichées sur le moniteur ou<br>interférences sonores                                                                                                    | Causées par les appareils électriques à proximité<br>ou les lampes fluorescentes.                                                                                                    | Déplacez le moniteur dans un endroit où les<br>interférences sont minimales.                                                                                                    |
| Couleur anormale                                                                                                    | Le câble de signal n'est pas correctement<br>connecté.                                                                                                    | Assurez-vous que le câble de signal est bien<br>branché au dos du moniteur.                                                                                                    |
| L'image est déformée, avec des images bizarres                                                                                                    | <ol> <li>Le câble de signal n'est pas correctement<br/>connecté.</li> <li>Le signal d'entrée n'est pas supporté par le<br/>moniteur.</li> </ol>                                                                                                    | <ol> <li>Vérifiez si le câble de signal est correctement<br/>branché.</li> <li>Vérifiez la source de signal vidéo pour<br/>vous assurer qu'elle est compatible avec le<br/>moniteur.Vérifiez ses spécifications avec la<br/>section des spécifications du moniteur.</li> </ol>                  |
| L'image ne remplit pas l'écran entier                                                                                                    | Le mode de zoom n'est pas correctement réglé.                                                                                                    | Utilisez la fonction Mode de zoom ou Mode<br>personnalisé dans le menu Ecran pour régler<br>précisément la géométrie et les paramètres de<br>synchro de fréquence.                                                                                                    |
| ll y a du son mais pas d'image                                                                                                    | Câble de la source de signal mal connecté.                                                                                                    | Assurez-vous que les entrées vidéo et audio sont<br>toutes connectées.                                                                                                    |
| II y a une image mais pas de son                                                                                                    | <ol> <li>Câble de la source de signal mal connecté.</li> <li>Le volume est réglé au minimum.</li> <li>[La fonction [MUTE] (MUET) est allumée.</li> <li>Aucun haut-parleur externe connecté.</li> </ol>                                              | <ol> <li>Assurez-vous que les entrées vidéo et audio<br/>sont toutes connectées.</li> <li>Appuyez sur le bouton [-] ou [+] pour<br/>restaurer le son.</li> <li>Éteignez la fonction MUET avec le bouton<br/>•\$\$\$\$\$\$\$\$\$\$\$\$\$\$\$\$\$\$\$\$\$\$\$\$\$\$\$\$\$\$\$\$\$\$\$\$</li></ol> |
| Certains éléments de l'image ne s'allume pas                                                                                                    | Certains pixels de l'écran peuvent ne pas<br>s'allumer:                                                                                                    | Cet écran est fabriqué en utilisant une<br>technologie haute précision très avancée :<br>Cependant, parfois, certains pixels de l'écran<br>peuvent ne pas s'allumer correctement. Ceci est<br>normal.                                                                                           |
| Des après-images restent visibles sur l'écran<br>même lorsque le moniteur est éteint. (Exemples<br>d'images statiques : les logos, les jeux vidéo, des<br>images d'ordinateur, et des images affichée en<br>mode 4:3 normal) | Une image statique a été affichée pendant des périodes de temps prolongées.                                                                                                    | Ne pas afficher des images statiques pendant<br>des périodes de temps prolongées, car cela peut<br>causer une image rémanente restant visible sur<br>l'écran.                                                                                                    |

# 9. Spécifications techniques

# Moniteur :

| Elément                         | Spécifications                 |
|---------------------------------|--------------------------------|
| Taille de l'écran (zone active) | 31,5" LCD (80 cm)              |
| Rapport d'aspect                | 16:9                           |
| Nombre de pixels                | 1920 (H) × 1080 (V)            |
| Taille de pixel                 | 0,36375 (H) × 0,36375 (V) [mm] |
| Couleurs d'affichage            | 16,7 millions de couleurs      |
| Luminosité                      | 350 cd/m <sup>2</sup>          |
| Rapport de contraste (typique)  | 3000:1                         |
| Angle de vue                    | 178 degrés                     |

# Prises d'entrée/sortie :

| Elément                                    |                                                 | Spécifications                                                             |
|--------------------------------------------|-------------------------------------------------|----------------------------------------------------------------------------|
| Sortie haut-parleur                        | Haut-parleurs internes                          | 5W (G) + 5W (D) [RMS]/16 $\Omega$ , 1 sens 1 système de haut-parleur       |
|                                            |                                                 | 82 dB/W/M/160 Hz ~ 13 KHz                                                  |
| Sortie audio                               | Prise RCA × 2                                   | 0,5V [rms] (Normal)/ 2 canaux (G + D)                                      |
| Entrée audio                               | 3,5 mm Stereo × 1                               | 0,5V [rms] (Normal)/ 2 canaux (G + D)                                      |
|                                            | Prise RCA × 2                                   |                                                                            |
| Entrée/sortie RS232C                       | 2,5 mm × 2                                      | TXD + RXD (1:1)                                                            |
| LAN                                        | Prise RJ-45 × 1 (8<br>broches)                  | Port LAN 10/100                                                            |
| Entrée HDMI                                | Prise HDMI × 1                                  | RGB numérique :TMDS (Vidéo + Audio)                                        |
|                                            | (Type A) (19 broches)                           | MAX: Vidéo : 720p, 1080p, 1920 × 1080/60 Hz (WUXGA)                        |
|                                            |                                                 | Audio : 48 KHz/ 2 canaux (G+D)                                             |
|                                            |                                                 | Supporte LPCM seulement                                                    |
| Entrée DVI-D                               | Prise DVI-D                                     | RGB numérique :TMDS (Vidéo)                                                |
| Entrée VGA Prise D-Sub × 1 (15<br>broches) | Prise D-Sub × 1 (15                             | RGB Analogique : 0,7V [p-p] (75Ω), H/CS/V:TTL (2,2kΩ), SOG: 1V [p-p] (75Ω) |
|                                            | broches)                                        | MAX: 720p, 1080p, 1920 × 1080/60 Hz (WUXGA)                                |
| Entrée composante                          | Prise RCA × 3                                   | Y: 1V [p-p] (75Ω), Pb: 0,7V [p-p] (75Ω), Pr: 0,7V [p-p] (75Ω)              |
|                                            | MAX: 480i, 576i, 480p, 576p, 720p, 1080i, 1080p |                                                                            |
| Sortie SPDIF                               | Port SPDIF                                      | Sortie audio numérique série lorsque l'entrée est HDMI                     |
| Entrée/sortie IR                           | 3,5 mm × 2                                      | Signal IR passthrough ou chaîne Daisy                                      |
| Entrée USB                                 | USB × 1 (Type B)                                | Connexion USB 2.0 PC externe                                               |

#### Général :

| Elément                                   | Spécifications                |
|-------------------------------------------|-------------------------------|
| Prise d'alimentation                      | 100-240V~ 50-60Hz, 1,5A       |
| Consommation électrique (Max)             | 62 W                          |
| Consommation électrique (Typique)         | 50W                           |
| Consommation électrique (EPA6.0)          | 36W                           |
| Consommation électrique (Veille & Eteint) | < 0,5W (OSD: Mode APM éteint) |
| Dimensions $[L \times H \times D]$        | 745 × 439,5 × 39,8 mm         |
| Poids                                     | 6,6 Kg                        |
| Poids brut                                | 9,0 Kg                        |

## **Conditions environnementales :**

| Elément     |             | Spécifications                  |
|-------------|-------------|---------------------------------|
| Température | Utilisation | 5 ~ 40 °C                       |
|             | Stockage    | -20 ~ 60 °C                     |
| Humidité    | Utilisation | 20 ~ 80% HR (sans condensation) |
|             | Stockage    | 10 ~ 90% HR (sans condensation) |
| Altitude    | Utilisation | 0 ~ 2 000 m                     |
|             | Stockage    | 0 ~ 5 000 m                     |

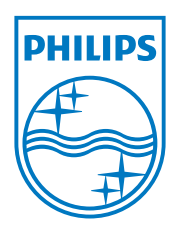

© 2013 Koninklijke Philips Electronics N.V.Tous droits réservés.

Philips et l'emblème Philips Shield sont des marques commerciales déposées de Koninklijke Philips Electronics N.V. et sont utilisées sous licence de Koninklijke Philips Electronics N.V.

Les spécifications sont sujettes à des modifications sans préavis.